# Sam4s

# POS SYSTEM

# **SAP-630 SERIES**

# SERVICE Manual

# **SAP-630 Series**

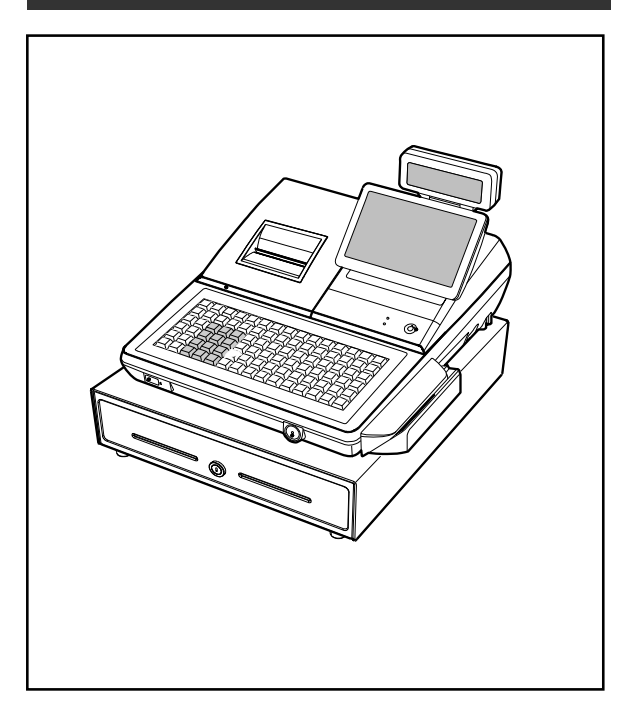

# CONTENTS

- 1. Precaution Statements
- 2. Product Specifications
- 3. Installation and Operation
- 4. Disassembly and Assembly
- 5. Maintenance and Adjustment
- 6. Troubleshooting
- 7. Exploded Views and Parts List
- 8. PCB Layout and Parts List
- 9. Wiring Diagram
- 10. Bock Diagram
- 11. Schematic Diagrams

#### About this Manual

This service manual describes how to perform hardware service maintenance for the SAM4S SAP-630 Series POS System

#### Notes

Notes may appear anywhere in the manual. They describe additional information about the item.

#### **Precaution symbols**

 $\hat{\boldsymbol{\Delta}}$  . Indicates a Safety Precaution that applies to this part component.

 $\triangle$ . Indicates the part or component is an electro-statically sensitive device. Use caution when handling these parts.

#### Copyright

C 2018 by Shin Heung Precision.

All right reserved.

This manual may not, in whole or in part, be copied, photocopied, reproduced, translated or converted to any electronic or machine readable from without prior written permission of Shin Heung Precision.

#### SAM4S SAP-630 SERIES

July**.** 2018 V1.0

Printed in KOREA

# **Overview of this POS System**

This service manual provides the technical information for many individual component systems and circuits and gives an analysis of the operations performed by the circuits. Schematics and specifications provide the needed information for the accurate troubleshooting.

All information in this manual is subject to change without prior notice. Therefore, you must check the correspondence of your manual with your machine. No part of this manual may be copied or reproduced in any form or by any means, without the prior written consent of Shin Heung Precision.

# **1** Precaution Statements

Follow these safety, servicing and ESD precautions to prevent damage and to protect against potential hazards such as electrical shock.

# **1-1 Safety Precautions**

- Be sure that all built-in protective devices are replaced. Restore any missing protective shields.
- When reinstalling the chassis and its assemblies, be sure to restore all protective devices, including nonmetallic control knobs and compartment covers.
- Make sure there are no cabinet openings through which people - particularly children might insert fingers and contact dangerous voltages. Such openings include excessively wide cabinet ventilation slots and improperly fitted covers and drawers.
- Design Alteration Warning: Never alter or add to the mechanical or electrical design of the POS. Unauthorized alterations might create a safety hazard. Also, any design changes or additions will void the manufacturer's warranty.
- 5. Components, parts and wiring that appear to have overheated or that are otherwise damaged should be replaced with parts that meet the original specifications. Always determine the cause of damage or over- heating, and correct any potential hazards.
- Observe the original lead dress, especially near the following areas : sharp edges, and especially the AC and high voltage supplies. Always inspect for pinched, out-of-place, or frayed wiring. Do not change the spacing between components and the printed circuit board. Check the AC power cord for damage. Make sure that leads and components do not touch thermally hot parts.
- Product Safety Notice: Some electrical and mechanical parts have special safety-related characteristics which might not be obvious from visual inspection. These safety features and the protection they give might be lost if the replacement component differs from the original - even if the replacement is rated for higher voltage, wattage, etc.

Components that are critical for safety are indicated in the circuit diagram by shading,  $(\triangle)$  or  $(\triangle)$ . Use replacement components that have the same ratings, especially for flame resistance and dielectric strength specifications. A replacement part that does not have the same safety characteristics as the original might create shock, fire or other hazards.

 The socket-outlet shall be installed near The equipment and shall be easily accessible

9. This device complies with part 15 of the FCC Rules. Operation is subject to the following two conditions:

(1) This device may not cause harmful interference, and

(2) This device must accept any interference received, including interference that may cause undesired operation

10. This equipment has been tested and found to comply with the limits for a Class A digital device, pursuant to part 15 of the FCC Rules. These limits are designed to provide reasonable protection against harmful interference when the equipment is operated in a commercial environment. This equipment generates, uses, and can radiate radio frequency energy and, if not installed and used in accordance with the instruction manual, may cause harmful interference to radio communications. Operation of this equipment in a residential area is likely to cause harmful interference in which case the user will be required to correct the interference at his own expense THE GRANTEE IS NOT RESPONSIBLE FOR ANY CHANGES OR MODIFICATIONS NOT EXPRESSLY APPROVED BY THE PARTY RESPONSIBLE FOR COMPLIANCE. SUCH MODIFICATIONS COULD VOID THE USER'S AUTHORITY TO OPERATE THE EQUIPMENT IMPORTANT NOTE : FCC RF Radiation Exposure Statement

This equipment complies with FCC RF radiation exposure limits set forth for an uncontrolled environment. This equipment should be installed and operated with a minimum distance of 20 centimeters between the radiator and your body. This transmitter must not be co-located or operating in conjunction with any other antenna or transmitter.

CAUTION RISK OF EXPLOSION IF BATTERY IS REPLACED BY AN INCORRECT TYPE. DISPOSE OF USED BATTERIES ACCORDING TO THE INSTRUCTIONS

ATTENTION IL Y A RISQUE D'EXPLOSION SI LA BATTERIE EST REMPLACÉE PAR UNE BATTERIE DE TYPE INCORRECT. METTRE AU REBUT LES BATTERIES USAGÉES CONFORMÉMENT AUX INSTRUCTIONS

# **1-2 Servicing Precautions**

WARNING: First read the-Safety Precautions-section of this manual. If some unforeseen circumstance creates a conflict between the servicing and safety precautions, always follow the safety precautions.WARNING: An electrolytic capacitor installed with the wrong polarity might explode.

- 1. Servicing precautions are printed on the cabinet. Follow them.
- Always unplug the units AC power cord from the AC power source before attempting to:

   (a) Remove or reinstall any component or assembly (b) Disconnect an electrical plug or connector (c) Connect a test component in parallel with an electrolytic capacitor
- 3. Some components are raised above the printed circuit board for safety. An insulation tube or tape is sometimes used. The internal wiring is sometimes clamped to prevent contact with thermally hot components. Reinstall all such elements to their original position.
- 4. After servicing, always check that the screws, components and wiring have been correctly reinstalled. Make sure that the portion around the serviced part has not been damaged.

- 5. Check the insulation between the blades of the AC plug and accessible conductive parts (examples : metal panels and input terminals).
- Insulation Checking Procedure: Disconnect the power cord from the AC source and turn the power switch ON. Connect an insulation resistance meter (500V) to the blades of AC plug.

The insulation resistance between each blade of the AC plug and accessible conductive parts (see above) should be greater than 1 megaohm.

- Never defeat any of the B+ voltage interlocks. Do not apply AC power to the unit (or any of its assemblies) unless all solid-state heat sinks are correctly installed.
- 8. Always connect an instrument's ground lead to the instrument chassis ground before connecting the positive lead ; always remove the instrument's ground lead last.

# **1-3 Precautions for Electrostatically Sensitive Devices (ESDs)**

- Some semiconductor (solid state) devices are easily damaged by static electricity. Such components are called Electrostatically Sensitive Devices (ESDs); examples include integrated circuits and some fieldeffect transistors. The following techniques will reduce the occurrence of component damage caused by static electricity.
- Immediately before handling any semiconductor components or assemblies, drain the electrostatic charge from your body by touching a known earth ground. Alternatively, wear a discharging wrist-strap device. (Be sure to remove it prior to applying power this is an electric shock precaution.)
- 3. After removing an ESD-equipped assembly, place it on a conductive surface such as aluminum foil to prevent accumulation of electrostatic charge.
- 4. Do not use freon-propelled chemicals. These can generate electrical charges that damage ESDs.
- 5. Use only a grounded-tip soldering iron when soldering or unsoldering ESDs.
- Use only an anti-static solder removal device. Many solder removal devices are not rated as anti-static; these can accumulate sufficient electrical charge to damage ESDs.

- 7. Do not remove a replacement ESD from its protective package until you are ready to install it. Most replacement ESDs are packaged with leads that are electrically shorted together by conductive foam, aluminum foil or other conductive materials.
- 8. Immediately before removing the protective material from the leads of a replacement ESD, touch the protective material to the chassis or circuit assembly into which the device will be installed.
- 9. Minimize body motions when handling unpackaged replacement ESDs. Motions such as brushing clothes together, or lifting a foot from a carpeted floor can generate enough static electricity to damage an ESD.

# 2 Product Specifications

Specifications are correct at the time of printing. Product specifications are subject to change without notice. See below for product specifications.

# **General Specifications**

| ltem                             | Descri                                                                                                    | Remark                                 |                                                                                  |  |
|----------------------------------|----------------------------------------------------------------------------------------------------|----------------------------------------|----------------------------------------------------------------------------------|--|
| PROCESSOR                        | Intel Celeron N3160(Quad Core up to 2.24GHz)                                                                         |                                        |                                                                                  |  |
| OS                               | Android 6.0(Marshmallow)                                                                                             |                                        |                                                                                  |  |
| MEMORY                           | Storage : eMMC 8GB     SDRAM : DDR3 2GB                                                                              |                                        |                                                                                  |  |
| SERIAL<br>INTERFACE<br>(RS-232C) | Flow Control :     ① CTS / RTS : H/W Flow Cont     ② XON / XOFF : S/W Flow Cont     • Voltage Supply : VCC(+5V/1A) : | rol<br>rol<br>supplies at RS-232C#1~#4 | RS-232C #1(DSUB-9)<br>RS-232C #2(DSUB-9)<br>RS-232C #3(RJ45)<br>RS-232C #4(RJ45) |  |
| LAN                              | 10/100 base-T     ETHERNET(TCP/IP)                                                                                   |                                        |                                                                                  |  |
| SD CARD                          | • 1-Slot [64GB_max]                                                                                                  |                                        | SDHC Compatible                                                                  |  |
| MSR                              | 1-Slot [option]                                                                                                    |                                        | 1/2 Track or 2/3 Track                                                           |  |
| i-BUTTON                         | Magnetic [option]                                                                                                    |                                        |                                                                                  |  |
| DRAWER                           | • 3-port [ Default (internal) #1 / RJ-1                                                                              | 1 #2,#3]                               |                                                                                  |  |
| USB                              | • 2-port [HOST]                                                                                                    |                                        |                                                                                  |  |
| WIRELESS                         | WiFi / Bluetooth [option]                                                                                            |                                        |                                                                                  |  |
| PRINTER                          | Model : LTPF347E(SII)     Printing Speed : 100mm/sec                                                                 |                                        | Detail Spec refer to Next<br>Page                                                |  |
| AUTO CUTTER                      | Type : Guillotine     Cutting Method : 1 Point Partial                                                               | Cutting                                |                                                                                  |  |
| DISPLAY                          | Operator Display : 9.7" TFT-LCD(I     Customer Display : 16char*2line L                                              | _ED B/L), 1024x768<br>CD               |                                                                                  |  |
| TOUCH                            | 5-Wire Resistive                                                                                                    |                                        |                                                                                  |  |
| KEY BOARD                        | Flat Rubber Key : 160 Key     Raised Key : 90Key                                                                     |                                        |                                                                                  |  |
| POWER<br>CONSUMPTION             | • Approx. 40W (Regularity)                                                                                           |                                        |                                                                                  |  |
| POWER<br>REQUIREMENT             | • AC 100-240V 50/60Hz                                                                                                |                                        |                                                                                  |  |
| ENVIRONMENT<br>CONDITION         | • Temperature : 0 ℃ ~ 45 ℃     • humidity : 30% ~ 80% RF                                                             | 1                                      |                                                                                  |  |
| WEIGHT                           | Approximately 12Kg                                                                                                   |                                        |                                                                                  |  |
| DIMENSION(mm)                    | • 400(W) × 468(L) × 344(H) : With G-Drawer Set Size                                                                  |                                        |                                                                                  |  |

Table2-1 General Specifications

# 2-2 Appearance

## 2-2-1 Appearance Dimensions (mm)

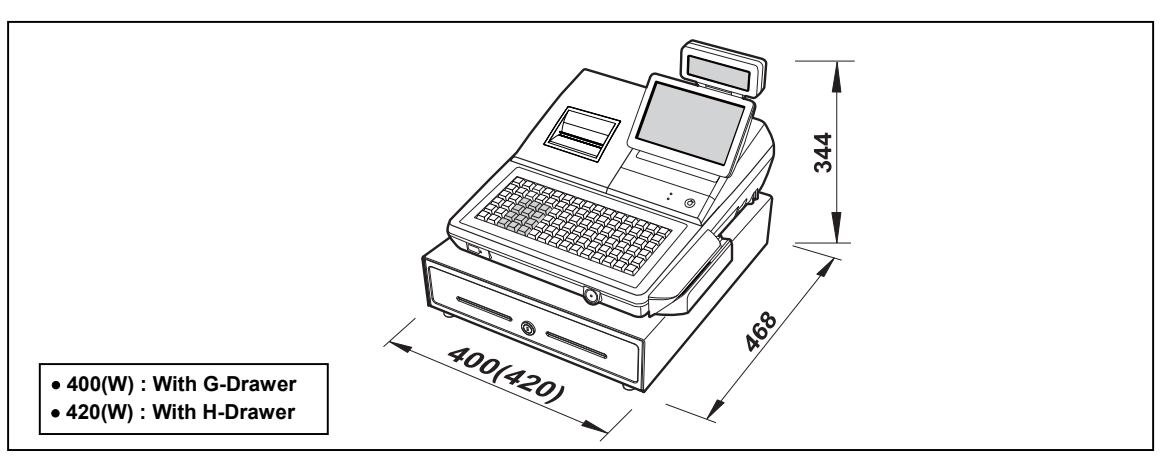

Figure2-1 Dimensions

# 2-2-2 Location Features

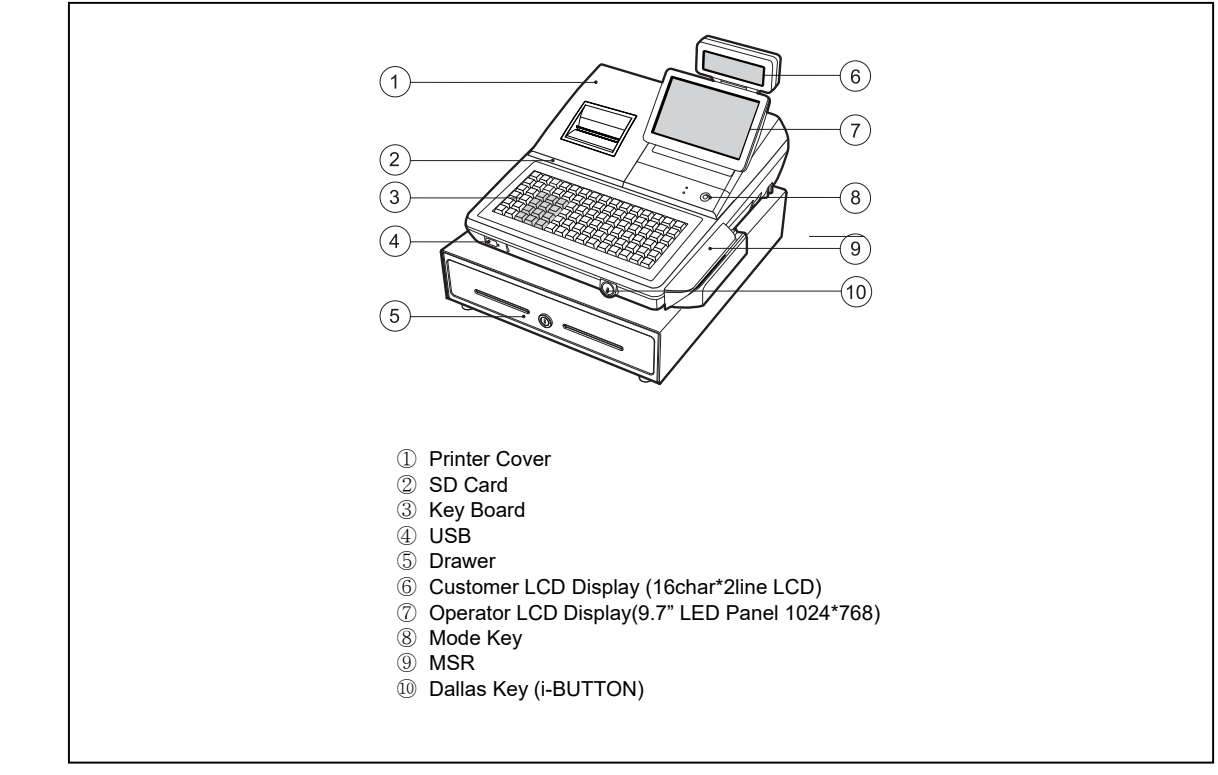

Figure2-2 Location Features

# **2-3 Thermal Printer Specifications**

# 2-3-1 Printer Specification (3")

| Item               |                           | Description                                   | Remark              |
|--------------------|---------------------------|-----------------------------------------------|---------------------|
| Model              |                           | • LTPF347E                                    | SII                 |
| Print Method       |                           | Thermal Line Printing                         |                     |
|                    | Total Number of Dots      | • 576 Dots / I Line                           |                     |
| Printing Format    | Dot Pitch                 | Vertical : 0.125 mm     Horizontal : 0.125 mm |                     |
| Printing Speed     |                           | • 100 mm/Sec                                  |                     |
| Printing Direction |                           | Unidirectional Friction Feed                  |                     |
|                    | Feeding Method            | Friction Feed                                 |                     |
| Paper Feeding      | Minimum Feed Pitch        | • 0.0625 mm                                   |                     |
|                    | Feeding Speed             | • 100 mm/Sec                                  |                     |
| Power Supply Velt  | Power Voltage             | • 24V/24V (Recommend)                         | Head/Motor          |
| Fower Supply Volt  | Circuit Input Voltage     | • 5V                                          | Head Control/Sensor |
|                    | Heat Element Density      | • 8 Dots/mm (200dpi)                          |                     |
| Printer Head       | Total Head Elements       | 576 Dots/Dot Line                             |                     |
| Finterrieau        | Available Printing Width  | • 72 mm                                       |                     |
|                    | Heat Element Typical Ω    | •1500 Ω ±3%                                   |                     |
| Line Feed Motor    |                           | • 4-Phase Bi-Polar Stepping Motor             |                     |
|                    | Head Temperature          | • Thermistor                                  |                     |
| Sensor             | Paper-End Sensor          | Reflecting Photo Sensor                       |                     |
|                    | Printer Cover Open Sensor | Micro Switch                                  |                     |
| Auto Cutter Type   |                           | Guillotine Type                               | SII                 |
|                    | ТРН                       | • 100Km , 1×10 <sup>8</sup> Pulses            |                     |
| Reliability        | 0                         | - 1 000 000 Cute                              | Paper : PD-160R-N   |
|                    | Auto-culler               | • 1,000,000 Cuts                              | (Oji paper co.,Ltd) |
| Dimension (mm)     |                           | • 110.2 (W) ×54 (D) ×25.8 (H)                 |                     |
| Weight             |                           | • Approx. 175 g                               |                     |

Table2-2 Thermal Printer Specifications

# 2-3 Thermal Printer Specifications

#### 2-3-2 Paper Specification

| ltem            | Description                                                  | Remark |  |  |
|-----------------|--------------------------------------------------------------|--------|--|--|
| Paper Type      | Single-ply Thermal Paper Roll                                |        |  |  |
| Paper Size      | $\bullet$ 79.5 mm $\pm$ 0.5 mm (Width) $	imes$ 80 mm or less |        |  |  |
| Specified Paper | Original Paper No : HPK-110 (Hansol paper XT)                |        |  |  |

Table2-3 Paper Specification

**Note:** The following paper can be used instead of the specified paper above.

TF50KS-E: Nippon paper industries Co.,Ltd.

PD 160R : New Oji paper Mfg, Co.,Ltd.

F380 : Kansaki specialty papers, Inc. (USA)

#### 2-3-3 Printable Area

The Printable area of a paper with width of 79.5mm is 72.0mm(576 dots) and the space on the right and left sides are approximately 4.0mm.

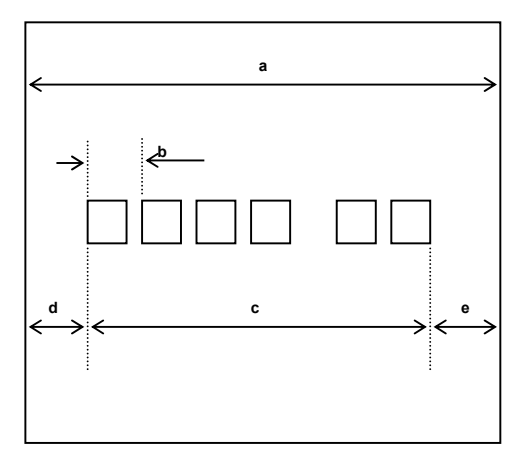

| a = 79.5±0.5 mm (Paper Width)        |
|--------------------------------------|
| b = 0.141 mm (1 Dot)                 |
| c = 72.0 mm(576 Dots/Printable Area) |
| d = 4.0 mm (Left Space)              |
| e = 4.0 mm (Right Space)             |
|                                      |
|                                      |
|                                      |
|                                      |

Figure2-3 Printable Area

#### 2-3-4 Character Specification

| ltem                | Description Remark                                  |  |  |  |
|---------------------|-----------------------------------------------------|--|--|--|
| Character Structure | • 12(W) $	imes$ 24(H) Font (Including a Horizontal) |  |  |  |
| Character Size      | • 1.25 mm(W) × 3.0 mm(H)                            |  |  |  |
| Column Pitch        | • 1.5 mm                                            |  |  |  |
| Line Pitch          | • 3.75 mm (Including 6-dot Line Spacing)            |  |  |  |
| Number of Column    | • 32 (12×24 Dots/Character)                         |  |  |  |

Table2-4 Character Specification

# **2-4 Power Specifications**

#### 2-4-1 Power Specification

| ltem                       | Description Ren                                                                             |  |  |  |
|----------------------------|---------------------------------------------------------------------------------------------|--|--|--|
| Input Voltage &<br>Current | • AC 100~240V, 800mA, 50/60Hz (Min : 90V, Max : 264V)<br>[AC/DC Adaptor(24V/2.5A) Internal] |  |  |  |
| Power Consumption          | • Peak : 50W                                                                                |  |  |  |

Table2-5 Power Specification

# 2-5 Interface Specifications

#### 2-5-1 RS-232C Serial Interface Specification

| ltem               | Description Remark                                 |                     |  |  |
|--------------------|----------------------------------------------------|---------------------|--|--|
| Data Transmission  | Serial Data Transmission                           |                     |  |  |
| Synchronization    | Asynchronous                                       |                     |  |  |
| Hand Shaking       | • H/W :CTS / RTS                                   | XON : ASC Code 11h  |  |  |
| (Flow Control)     | • S/W : XON / XOFF                                 | XOFF : ASC Code 13h |  |  |
| Circuit Laura      | • Logic"1" (MARK) : -3V ~ -15V                     |                     |  |  |
| Signal Level       | • Logic"0" (SPACE) : +3V ~ +15V                    |                     |  |  |
| Baud Rate          | • 2400 / 9600 / 19200 / 38400 / 57600 / 115200 bps |                     |  |  |
| Data Word Length   | • 7 Bit / 8 Bit                                    |                     |  |  |
| Parity             | None / Even / Odd                                  |                     |  |  |
|                    | • DB9P Male : COM#1, COM#2                         |                     |  |  |
| Connector          | • RJ-45 Modular Jack : COM#3, COM#4                |                     |  |  |
| ) /alta an Ormalia | • VCC(+5V/1A):COM#1~#4                             |                     |  |  |
| voltage Supply     | • VCC(+5V/1A):USB#1~#2                             |                     |  |  |

Table2-6 RS-232C Serial Interface Specification

#### CAUTION :

"VCC" is supplied for the Barcode or other devices. Supply current 1A is total value including COM#1~COM#4. If the Total Power Consumption exceeds specification (1A), the system cuts "VCC" of COM#1~COM#4.

"VCC " is supplied for the USB Device. Supply current 1A is total value including USB1#~USB#2. If the total Power Consumption exceeds specification (1A), the system cuts "VCC" of USB#1~USB#2.

#### 2-5-2 RS-232C Signal Description

| PIN NO |      |             |             |                                                      |
|--------|------|-------------|-------------|------------------------------------------------------|
| DSUB9  | RJ45 | Signal Name | e Direction | Function                                             |
| 1      | -    | DCD         | IN          | Carrier Detect                                       |
| 2      | 4    | RXD         | IN          | Receive Data                                         |
| 3      | 3    | TXD         | OUT         | Transmit Data                                        |
| 4      |      | DTR         | OUT         | Data Set Ready                                       |
| 5      | 7    | GND         | -           | -                                                    |
| 6      |      | DSR         | IN          | Data Terminal Ready                                  |
| 7      | 8    | RTS         | OUT         | Request To Send                                      |
| 8      | 2    | CTS         | IN          | Clear To Send                                        |
|        |      | RI          | IN          | Ring Indicator                                       |
| 9      | 1    | +5V/500mA   | -           | Total Power : 1A (COM#1,#2 : Pin9, COM#3,#4 : Pin1 ) |

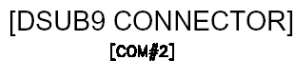

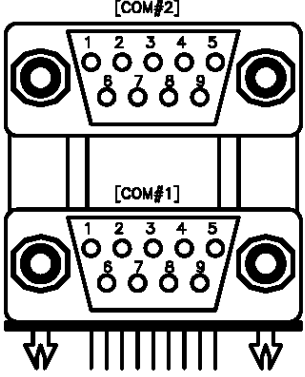

[RJ-45 MODULAR CONNECTOR]

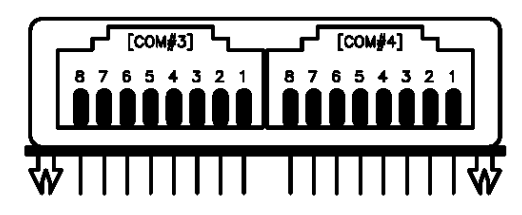

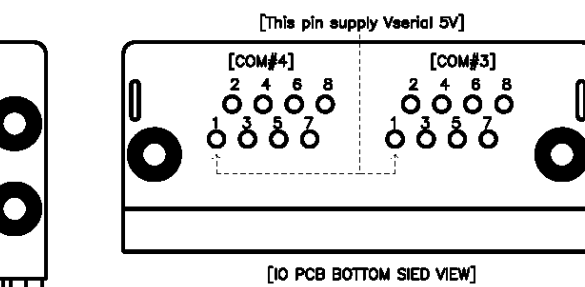

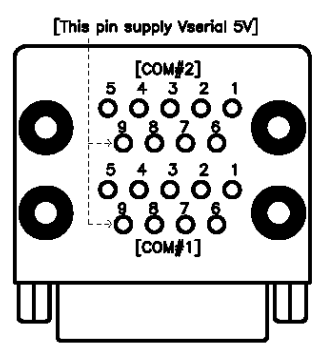

- [IO PCB BOTTOM SIED VIEW]

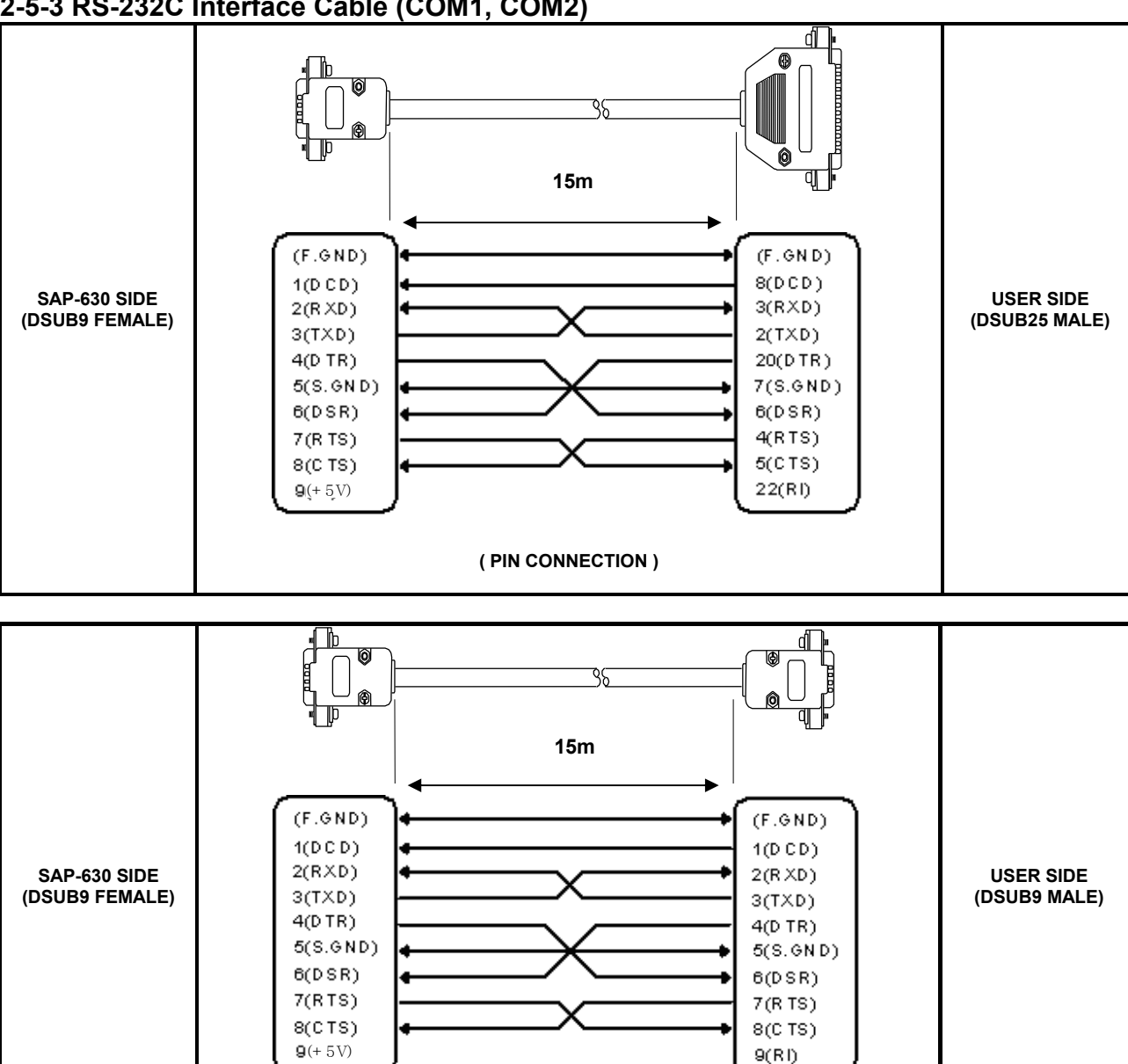

(PIN CONNECTION)

## 2-5-3 RS-232C Interface Cable (COM1, COM2)

#### **CAUTION:**

COM#1~COM#2 supplies "+5V" to DSUB9 "Pin Num 9".

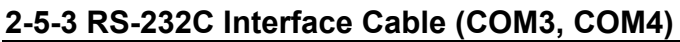

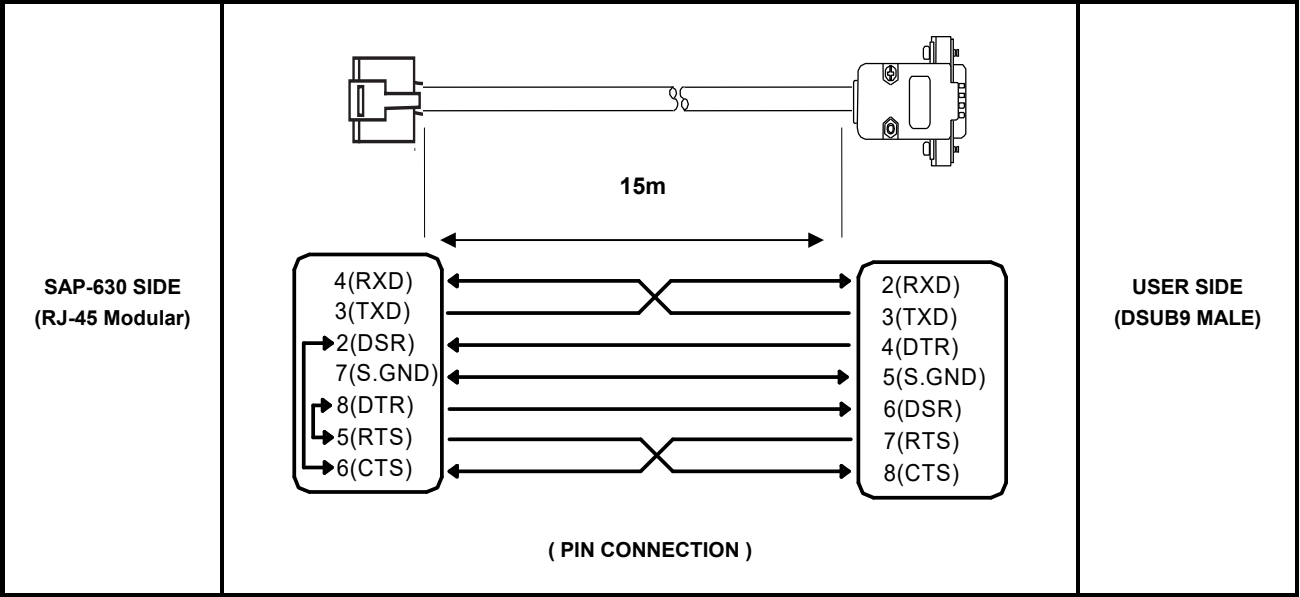

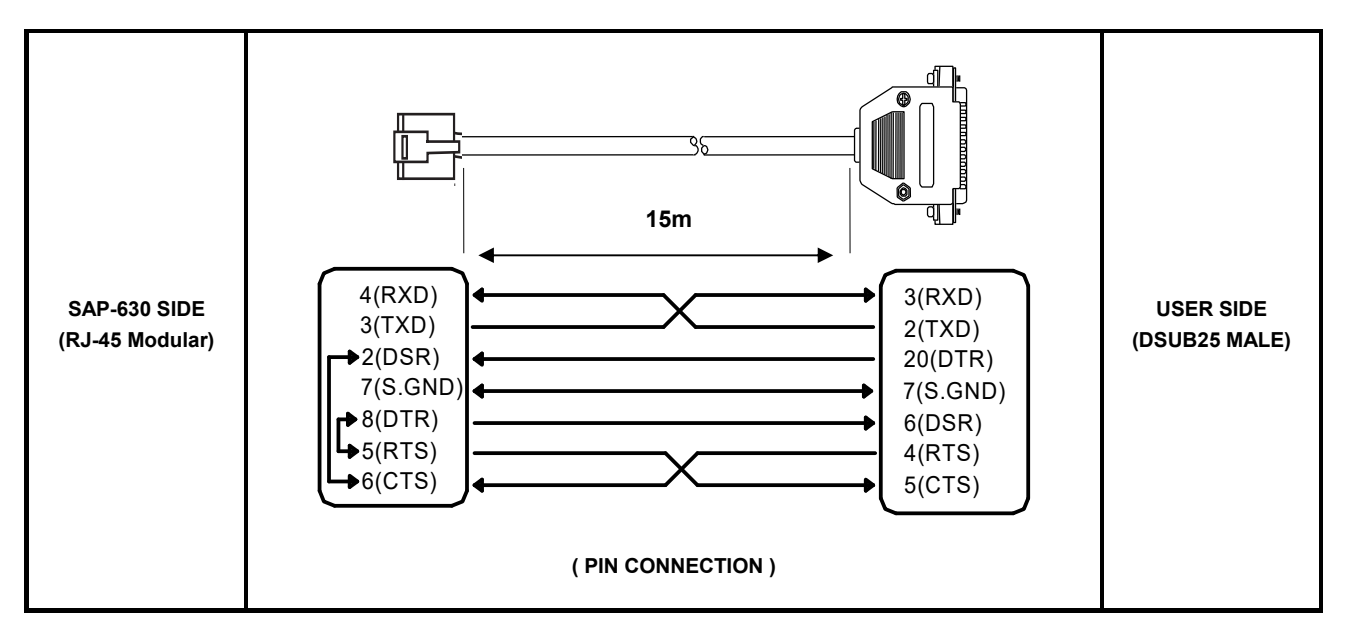

#### CAUTION :

COM#3~COM#4 supplies "+5V" to RJ45 "Pin Num 1".

# 2-5-4 USB Interface Specification

| ltem              | Description                                   | Remark |  |  |
|-------------------|-----------------------------------------------|--------|--|--|
| Transfer Type     | • BULK                                        |        |  |  |
| Data Signal       | Bi-Direction, Half-Duplex                     |        |  |  |
| Data Olynai       | • Differential Signal Pair (D+ / D-)          |        |  |  |
| Data Format       | NRZI Format                                   |        |  |  |
| Bala Format       | Zero Bit Stuffing after 6 Ones                |        |  |  |
|                   | Differential Common Mode Range : 0.8 ~ 2.5[V] |        |  |  |
| Transceiver       | Differential Receive Sensitivity : 200[mV]    |        |  |  |
|                   | • Single End Receive Threshold : 0.8 ~ 2.5[V] |        |  |  |
| Speed             | • 480Mbps, 12Mbps                             |        |  |  |
| Power             | Supply 5V/500mA (For HID)                     |        |  |  |
| Cable & Connector | • Cable :5m/2m                                |        |  |  |
|                   | Connector :A type                             |        |  |  |
| Support Spec      | USB Spec Version 2.0                          |        |  |  |

# 2-5-5 USB Signal Description

| Pin No | Signal Name | Color      | Function                      |
|--------|-------------|------------|-------------------------------|
| SHELL  | Shield      | Drain Wire | Frame GND                     |
| 1      | VBUS        | Red        | Host Power : DC5[V] / 500[mA] |
| 2      | D-          | White      | Differential Data Line        |
| 3      | D+          | Green      | Differential Data Line        |
| 4      | GND         | Black      | Signal GND                    |

#### 2-5-6 USB Interface Cable

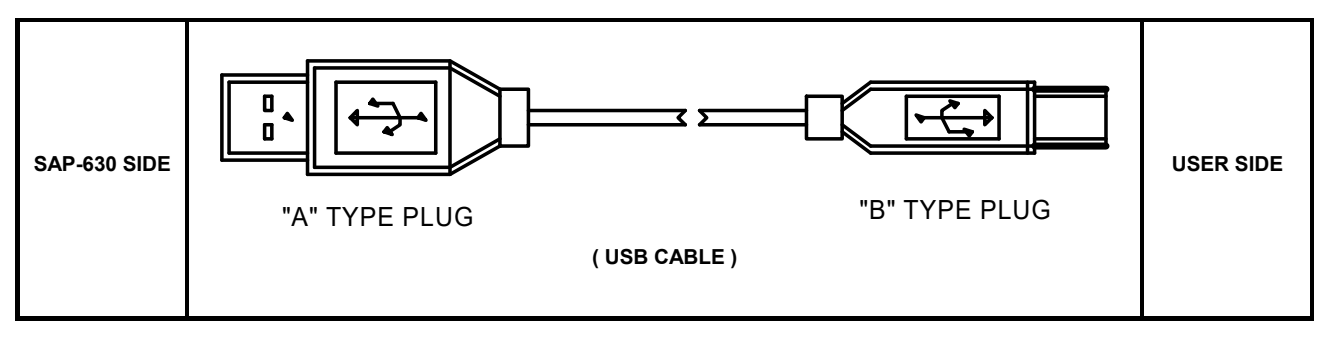

## 2-5-7 LAN (IRC) Signal Description

| Pin No | Signal Name | Signal Direction | Function                       |
|--------|-------------|------------------|--------------------------------|
| 1      | ENET TX+    | OUT              | Ethernet Transmit Data Line(+) |
| 2      | ENET TX-    | OUT              | Ethernet Transmit Data Line(-) |
| 3      | ENET RX+    | IN               | Ethernet Receive Data Line(+)  |
| 4      | N.C         | -                |                                |
| 5      | N.C         | -                |                                |
| 6      | ENET RX-    | IN               | Ethernet Receive Data Line(+)  |
| 7      | N.C         | -                |                                |
| 8      | N.C         | -                |                                |

# 2-5-8 LAN (IRC) Interface Cable

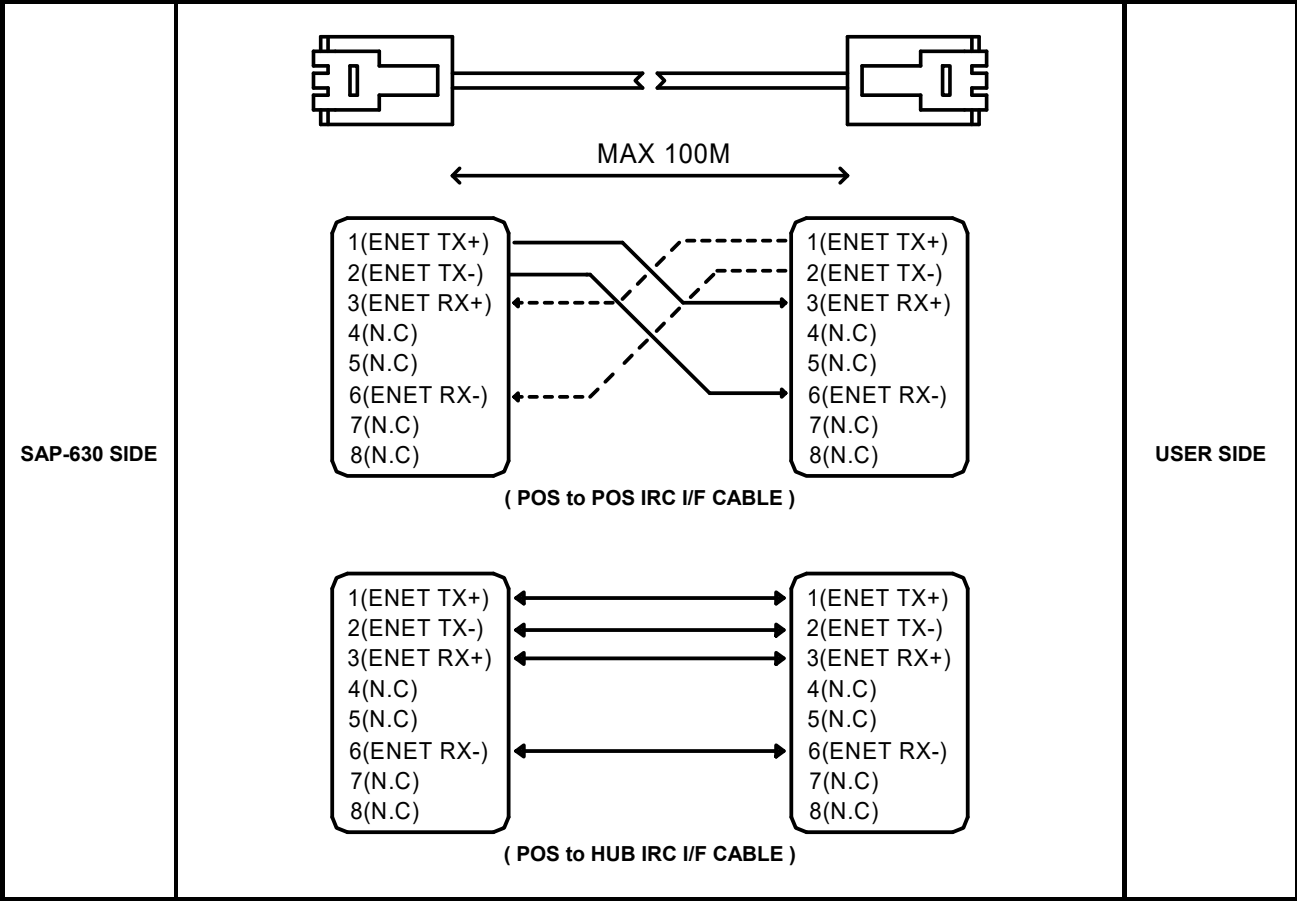

#### 2-5-9 DRAWER Signal Description

| Pin No | Signal Name | Direction | Function                       |
|--------|-------------|-----------|--------------------------------|
| 1      | S.G         | -         | Signal GND                     |
| 2      | DRAWER#OUT  | OUT       | Drawer Kick-Out Driver Signal. |
| 3      | DRA_COMP    | IN        | Drawer Open / Close Signal     |
| 4      | +24V        | -         | Supply DC +24[V]               |
| 5      | DRAWER#OUT  | OUT       | Drawer Kick-Out Driver Signal. |
| 6      | F.G         | -         | Frame GND                      |

#### **CAUTION**:

Make sure that installed "+24V Cash Drawer". Make sure that the Cash Drawer Solenoid Resistance is more than 20[Ohm]

# 2-5-10 DRAWER Interface Cable

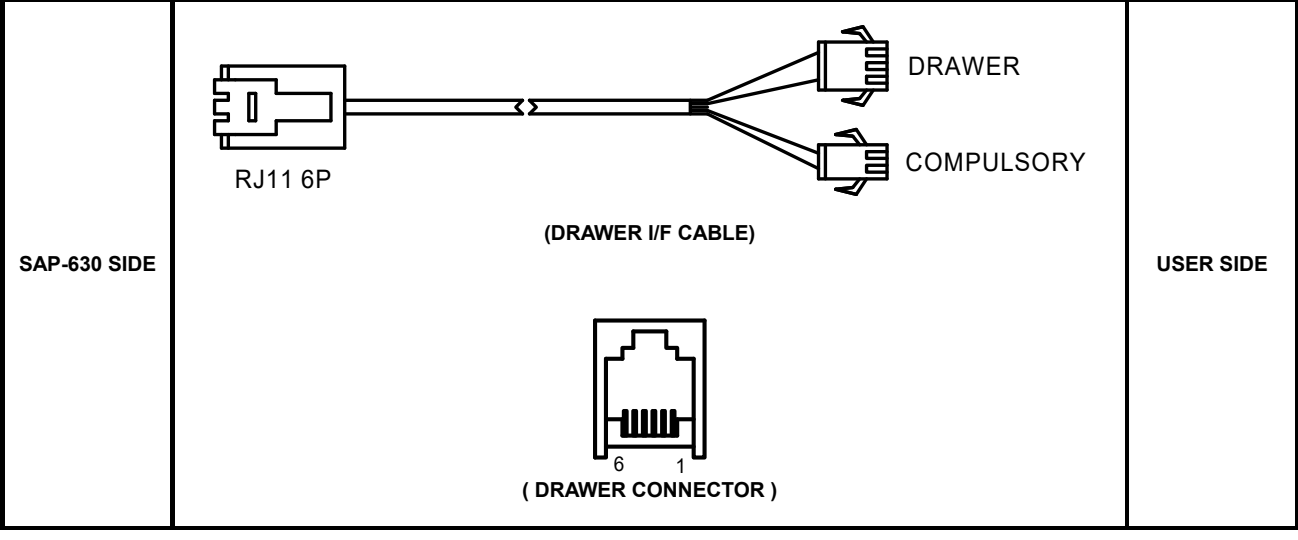

# 3 Installation and Operation

# **3-1 Touch Calibration**

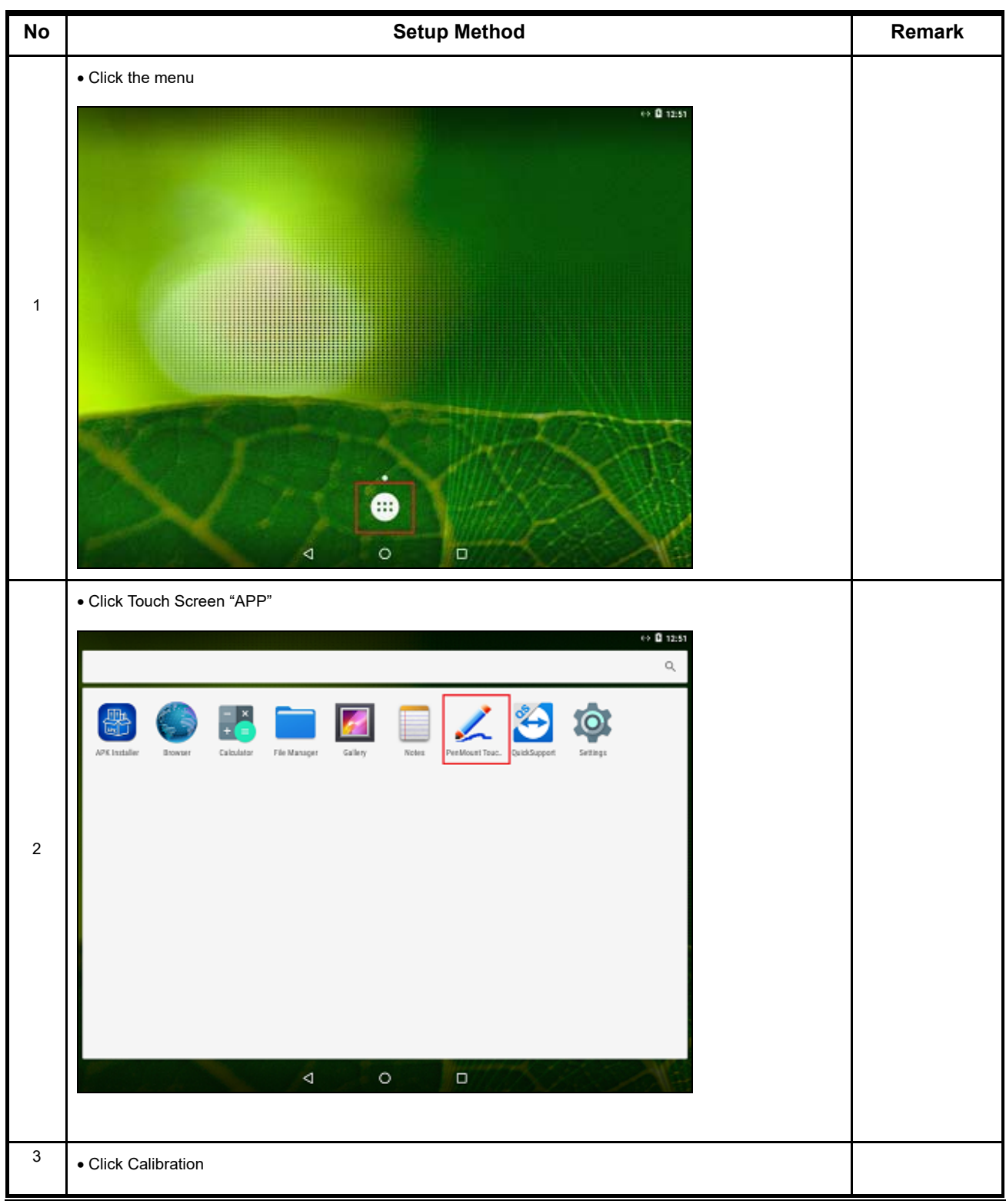

SAM4S SAP-630 SERIES

#### **3 Installation and Operation**

|                                                        |                            | C 0 12:51                  |                 |               |
|--------------------------------------------------------|----------------------------|----------------------------|-----------------|---------------|
| Per-Mount TouchSpreen Galilization<br>Calibration Mode |                            |                            |                 |               |
| 5                                                      |                            | · ©                        |                 |               |
| Calibration Offset                                     |                            |                            |                 |               |
| 7                                                      |                            | •                          |                 |               |
|                                                        | Collecter 1                |                            |                 |               |
|                                                        | Calibrate                  |                            |                 |               |
|                                                        | Draw Test                  |                            |                 |               |
| Enable Debug Log                                       |                            |                            |                 |               |
|                                                        | Exit                       |                            |                 |               |
|                                                        |                            |                            |                 |               |
|                                                        |                            |                            |                 |               |
|                                                        |                            |                            |                 |               |
|                                                        |                            |                            |                 |               |
|                                                        | 4 0 0                      |                            |                 |               |
|                                                        | 7 0                        |                            |                 |               |
| <ul> <li>Follow below steps</li> </ul>                 |                            |                            |                 |               |
| $\bigcirc$                                             |                            |                            |                 | $\bigcirc$    |
| Please Touch the Red Point                             |                            |                            | Please Touch th | e Red Point   |
|                                                        |                            |                            |                 |               |
|                                                        |                            |                            |                 |               |
|                                                        |                            |                            |                 |               |
|                                                        |                            |                            |                 |               |
|                                                        |                            |                            |                 |               |
|                                                        |                            |                            |                 |               |
|                                                        |                            |                            |                 |               |
|                                                        |                            |                            |                 |               |
| 4                                                      | о <b>о</b> :               | 4                          | о в             | :             |
| 4                                                      |                            |                            |                 |               |
|                                                        |                            |                            |                 |               |
|                                                        |                            |                            |                 |               |
|                                                        |                            |                            |                 |               |
|                                                        |                            |                            |                 |               |
|                                                        |                            |                            |                 |               |
|                                                        |                            |                            |                 |               |
|                                                        |                            |                            |                 |               |
|                                                        |                            |                            |                 |               |
|                                                        |                            |                            |                 |               |
|                                                        |                            |                            |                 |               |
|                                                        | Please Touch the Red Point | Please Touch the Red Point |                 |               |
| 4                                                      | О D :                      | 4                          | о D             |               |
|                                                        |                            |                            |                 |               |
| 3-2                                                    |                            |                            | SAM4S S         | AP-630 SERIES |

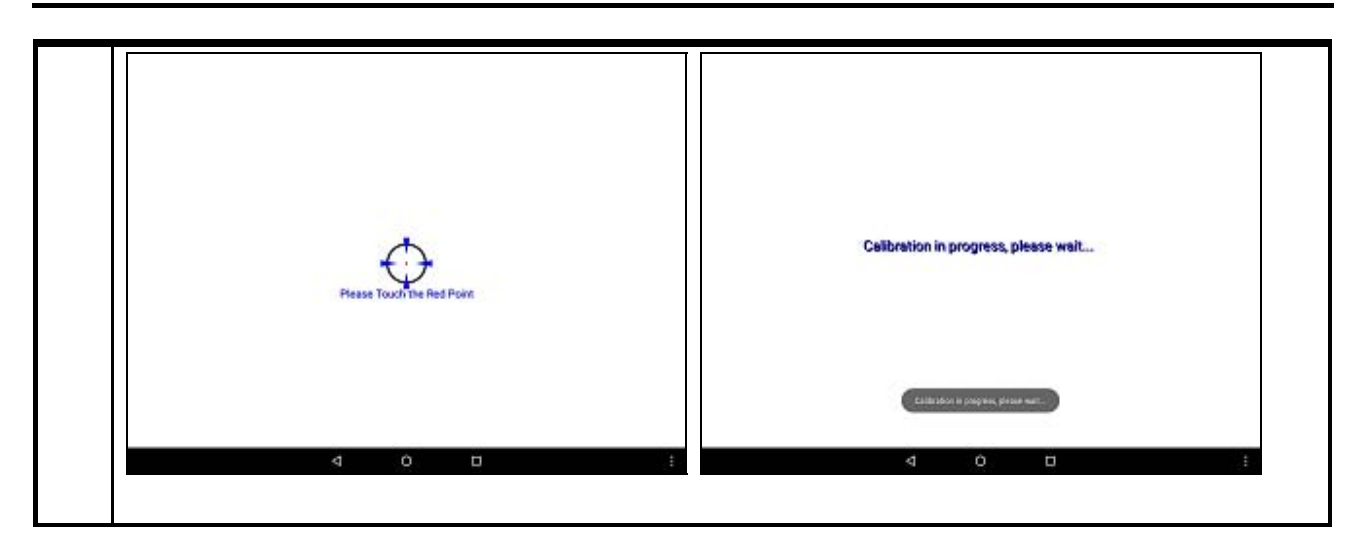

# 3-2 Application Management

# 3-2-1 Application INSTALL

| No | Setup Method              | Remark |
|----|---------------------------|--------|
| 1  | •Click "the APKInstaller" |        |

#### **3 Installation and Operation**

| 2                                                                                                    |   | ↔ 🛱 12:51                                                                                                    |
|----------------------------------------------------------------------------------------------------|---|----------------------------------------------------------------------------------------------------|
| 2                                                                                                    |   | ٩                                                                                                    |
| 2<br>2                                                                                                    |   | With the second second seco |
| 2<br>•Click "the APK"                                                                                                    |   | d o d                                                                                                    |
| 2<br>APK Installer<br>Cotol 1 ages<br>FectoryTool, SAP, 630, v3.0 aget<br>Net installed<br>SAMA<br>SAMA<br>SAM |   | •Click "the APK"                                                                                                    |
| 2                                                                                                    |   | APK Installer Q. :                                                                                                    |
|                                                                                                    | 2 | Total 1 ages  Prodecy Tool (SAP, 630, rd.9 agek  0.6 Mo                                                                                                    |
|                                                                                                    |   |                                                                                                    |

#### **3 Installation and Operation**

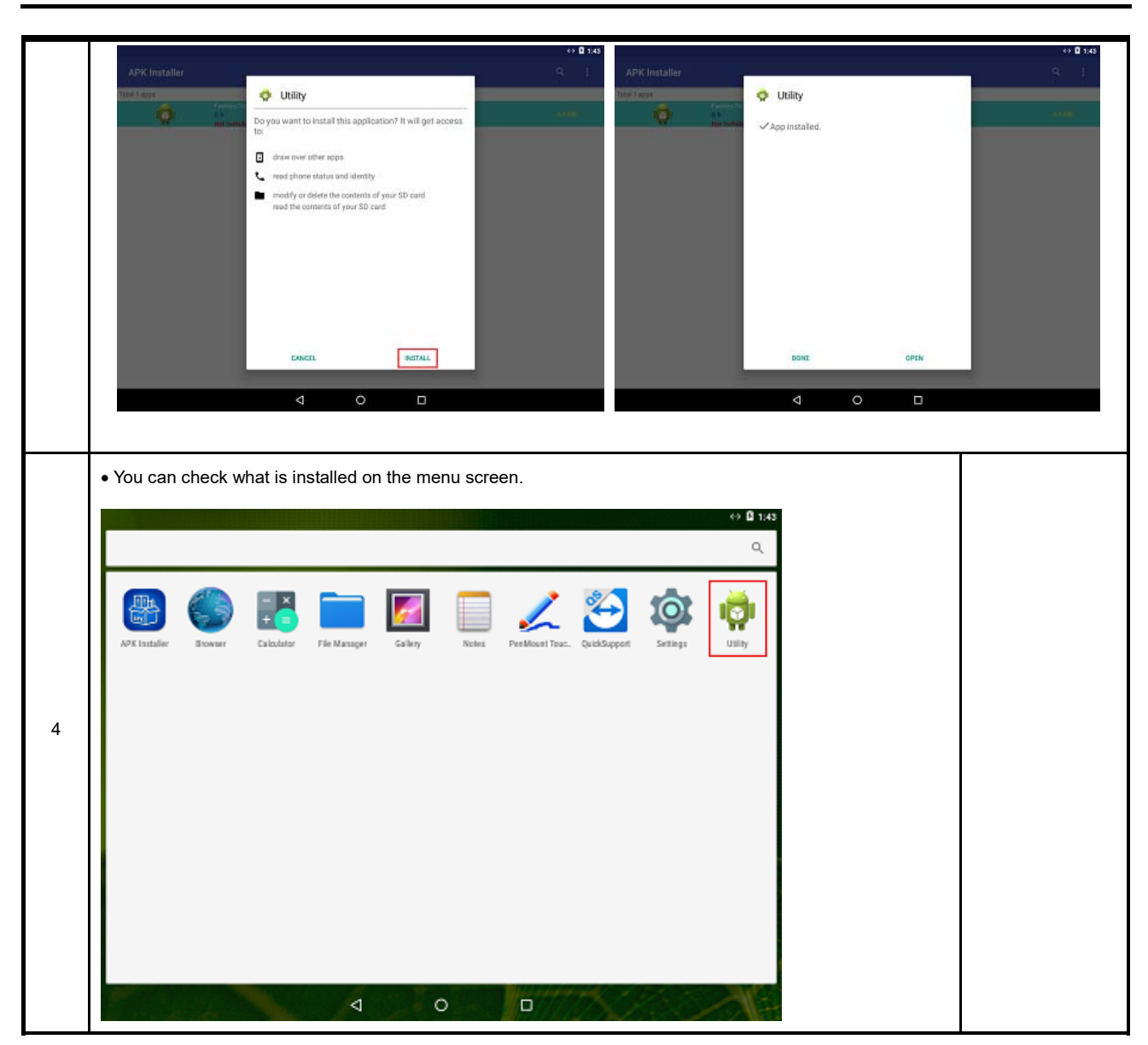

# **3-2 Application Management**

# 3-2-2 Application UNINSTALL

| No |                       |                                 | Set   | up Method                            |           |   | Remark |
|----|-----------------------|---------------------------------|-------|--------------------------------------|-----------|---|--------|
|    | •Click "Settings"     |                                 |       |                                      |           |   |        |
|    |                       |                                 |       |                                      | ↔ 🛚 2:20  |   |        |
|    |                       |                                 |       |                                      | ٩         |   |        |
|    | 🛞 🌑                   | 1 📰 🗾                           |       | ) 🏒 🔁 🔯                              | ø         |   |        |
|    | APK Installer Browner | Calculator File Manager Gallery | Notes | PerMouri Touc. QuickSupport Settings | Uslity    |   |        |
|    |                       |                                 |       |                                      |           |   |        |
| 1  |                       |                                 |       |                                      |           |   |        |
|    |                       |                                 |       |                                      |           |   |        |
|    |                       |                                 |       |                                      |           |   |        |
|    |                       |                                 |       |                                      |           |   |        |
|    |                       |                                 |       |                                      |           |   |        |
|    |                       |                                 |       | Martin Martin                        |           |   |        |
|    |                       | 2                               | E     |                                      |           |   |        |
|    | •Click "the APK"      |                                 |       |                                      | <> B 2-20 | 1 |        |
|    | -<br>Settings         |                                 |       |                                      | Q         |   |        |
|    | Wireless & r          | networks                        |       |                                      |           |   |        |
|    | ▼ W                   | h-Fi                            | *     | Bluetooth                            |           |   |        |
|    | E E                   | hemet                           |       | More                                 |           |   |        |
| 2  | Device                | isplay                          |       | Sound & notification                 |           |   |        |
|    | at at                 | pps                             |       | Apps compatibility                   |           |   |        |
|    | I SI                  | torage & USB                    |       | Battery                              |           |   |        |
|    | <b>≣</b> M            | lemory                          |       |                                      |           |   |        |
|    | Personal              |                                 |       |                                      |           |   |        |
|    | ♀ Lo                  | ocation                         | â     | Security                             |           |   |        |
|    |                       | ⊲ 0                             | )     | ٥                                    |           |   |        |

|   | Click or   | n the app you want to delete.               |                 |  |
|---|------------|---------------------------------------------|-----------------|--|
|   | 8          | • •••• •••• •••• ••••••• ••••••••           | → <b>G</b> 2:20 |  |
|   | ÷          | Apps t                                      | > :             |  |
|   |            | File Manager                                |                 |  |
|   |            | Gallery                                     |                 |  |
|   |            | 12:00 k8                                    |                 |  |
| 3 |            | 272 KB                                      |                 |  |
| - |            | 0.008     PenMount TouchScreen Calibration  |                 |  |
|   |            |                                             |                 |  |
|   |            |                                             |                 |  |
|   |            | Sean Figs<br>S40 KB                         |                 |  |
|   |            | C C C MB                                    |                 |  |
|   |            | ⊲ ० □                                       |                 |  |
|   |            |                                             |                 |  |
|   | • Click "L | JNINSTALL" button.                          |                 |  |
|   | •          | 41                                          | → <b>B</b> 2:20 |  |
|   | ÷          | App info                                    |                 |  |
|   |            | Utity version 0.9                           |                 |  |
|   |            | UNINSTALL FORCE STOP                        |                 |  |
|   |            | Storage<br>6.68 MB used in Internal storage |                 |  |
|   |            | Permissions<br>Phone and Storage            |                 |  |
| 4 |            | Notifications                               |                 |  |
|   |            | Open by default<br>No defaults set          |                 |  |
|   |            | Burbery<br>Vicinity                         |                 |  |
|   |            | No using use shell as the drarpe            |                 |  |
|   |            | No memory used in list 3 hours              |                 |  |
|   |            | ⊲ ○ □                                       |                 |  |
|   |            |                                             |                 |  |
|   |            |                                             |                 |  |
|   |            |                                             |                 |  |

SAM4S SAP-630 SERIES

#### **3 Installation and Operation**

|   | Click "                    | DK"                                                         |            |                 |
|---|----------------------------|-------------------------------------------------------------|------------|-----------------|
|   | ∎<br>←                     | App Info                                                    | ×          | ↔ <b>Q</b> 2:20 |
|   |                            | Outry control 11                                            |            |                 |
|   |                            | SPRINGTALL                                                  | FORCE STOP |                 |
|   |                            | Storage<br>6.55.Mit and a second of                         |            |                 |
| 5 |                            | Permasions<br>Phore and Discage Do you want to uninetal the | sabb,      |                 |
|   |                            | Notifications<br>Normal                                     | CANDEL OK  |                 |
|   |                            | Open by default<br>No odda its se                           |            |                 |
|   |                            |                                                             |            |                 |
|   |                            | And and a second plane of the plane of                      |            |                 |
|   |                            |                                                             |            |                 |
|   | <ul> <li>You ca</li> </ul> | n check the success message.                                |            | ↔ <b>G</b> 2:20 |
|   | ÷                          | Арря                                                        | 4          | ¢ :             |
|   |                            | Android Keyboard (AOSP)<br>140 KS                           |            |                 |
|   |                            | 12.00 KB                                                    |            |                 |
| 6 |                            | Calculator                                                  |            |                 |
|   |                            | 0.008                                                       |            |                 |
|   |                            | File Manager                                                |            |                 |
|   |                            | Gallery                                                     |            |                 |
|   |                            | Launcher3 Usinssal 1                                        | sished.    |                 |
|   |                            | NotePad                                                     |            |                 |

# 3-3 System Set Up

In the system user can setup according to their own requirements, such as network connection, language, Input methods, Display brightness, Sound output and check storage space

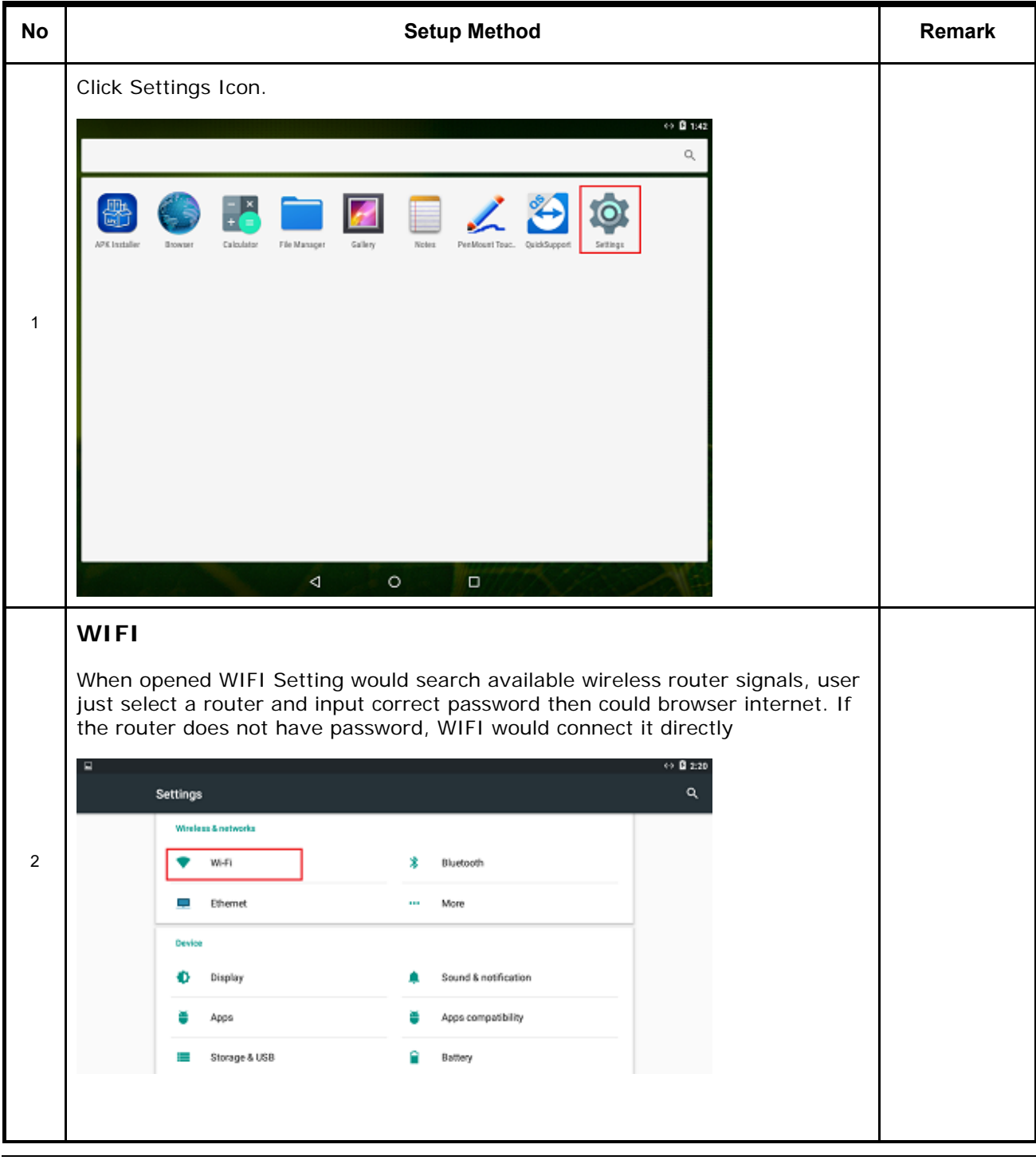

SAM4S SAP-630 SERIES

#### **3 Installation and Operation**

|   | 1                            |                                         |                                            |
|---|------------------------------|-----------------------------------------|--------------------------------------------|
|   | Etherr<br>First, ch<br>type. | <b>net</b><br>leck box to turn on Ether | met, click "Ethernet" to choose connection |
|   |                              | Settinas                                | ↔ <b>B</b> 2:20<br>Q                       |
|   |                              | Wireless & patworks                     |                                            |
|   |                              | Vi-Fi                                   | 2 Bluetooth                                |
|   |                              |                                         |                                            |
|   |                              | Emernet                                 | Nore                                       |
| 3 |                              | Display                                 | Sound & notification                       |
|   |                              | - Anno                                  |                                            |
|   |                              | Circum E 1970                           | Appe comparison                            |
|   |                              | alorage a uso                           | Devery                                     |
|   |                              | Brancel                                 |                                            |
|   |                              | Location                                | B Security                                 |
|   |                              |                                         |                                            |
|   |                              | ⊲ 0                                     |                                            |
|   |                              |                                         |                                            |
|   | Diaml                        | <u></u>                                 |                                            |
|   | Dispi                        |                                         |                                            |
|   | Brightne                     | ess: Click to setup bright              | ness of backlight.                         |
|   | Font Siz                     | e: Click to setup system                | font size according to their preference.   |
|   |                              |                                         | ↔ B 2:20                                   |
|   |                              | Settings                                | ٩                                          |
|   |                              | Wireless & networks                     |                                            |
|   |                              | 🔷 Wi-Fi                                 | 8 Bluetooth                                |
| 4 |                              | Ethernet                                | ··· More                                   |
|   |                              | Device                                  |                                            |
|   |                              | Display                                 | Sound & notification                       |
|   |                              | 🏺 Арра                                  | Apps compatibility                         |
|   |                              | Storage & USB                           | Battery                                    |
|   |                              | Memory                                  |                                            |
|   |                              | Personal                                |                                            |
|   |                              | Cocation                                | Security                                   |
|   |                              |                                         |                                            |
| L |                              |                                         |                                            |

SAM4S SAP-630 SERIES

|   | Langu                           | age & Input                                                                      |                                                                                                    |  |
|---|---------------------------------|----------------------------------------------------------------------------------|----------------------------------------------------------------------------------------------------|--|
|   | User can<br>preferer<br>and Eng | n set the language for sy<br>nce. (About 60 language<br>lish, user need manual i | vstem menus according to their Country or<br>s supported) System default support Chinese<br>nstalling other input methods. |  |
|   |                                 | Storage & USB                                                                    | Battery                                                                                                    |  |
|   |                                 | Memory                                                                           |                                                                                                    |  |
| 5 |                                 | Personal                                                                         |                                                                                                    |  |
|   |                                 | Location                                                                         | e Security                                                                                                    |  |
|   |                                 | Accounts                                                                         | 😳 Language & input                                                                                                    |  |
|   |                                 | <ul> <li>Backup &amp; reset</li> </ul>                                           |                                                                                                    |  |
|   |                                 | System                                                                           | + Armabilia                                                                                                    |  |
|   |                                 | vate a une                                                                       |                                                                                                    |  |
|   |                                 | e Printing                                                                       | # Superviser                                                                                                    |  |
|   |                                 | Developer options                                                                | About tablet                                                                                                    |  |
|   |                                 | ⊲ (                                                                              |                                                                                                    |  |

# 3-4-1 INSTALL UTILITY

| No | Setup Method                                                                                                    | Remark |
|----|----------------------------------------------------------------------------------------------------|--------|
| 1  | <ul> <li>After Install "Utility Apk"</li> <li>Click this APK</li> </ul>                                                                                                    |        |
| 2  | •Check the F/W versions (OS & Micom)     AP 630 Utility Ver: 1.0     35 Ver: android, 286,64-eng 6.0,1 M0831T eng.rot.     100001187     10001187     10001187     10001187     10001187     10001187     10001187     10001187     10001187     10001187     10001187     10001187     10001187     10001187     10001187     10001187     10001187     10001187     10001187     10001187     10001187     10001187     10001187     10001187     10001187     10001187     10001187     10001187     10001187     100001187     10001187     10001187     10001187     10001187     10001187     10001187     10001187     10001187     10001187     10001187     10001187     10001187     10001187     100001187     100001187     100001187     100001187     100001187     100001187     100001187     100001187     100001187     100001187     100001187     100001187     100001187     100001187     100001187     100001187     100001187     100001187     100001187     100001187     100001187     100001187     100001187     100001187     100001187     100001187     1000001187     100001187     100001187     100001187     100001187     100001187     100001187     100001187     100001187     100001187     1000001187     100001187     100001187     100001187     100001187     100001187     100001187     100001187     100001187     100001187     100001187     100001187     100001187     100001187     100001187     100001187     100001187     100001187     100001187     100001187     100001187     100001187     100001187     100001187     100001187     100001187     100001187     100001187     100001187     100001187     100001187     100001187     100001187     100001187     100001187     100001187     100001187     100001187     100001187     100001187     100001187     100001187     100001187     100001187     100001187     100001187     100001187     100001187     100001187     100001187     100001187     100001187     100001187     100001187     100001187     100001187     1000001187     1000001187     1000001187     100001187     10000011 |        |
|    |                                                                                                    |        |

#### 3-4-2 DISPLAY TEST

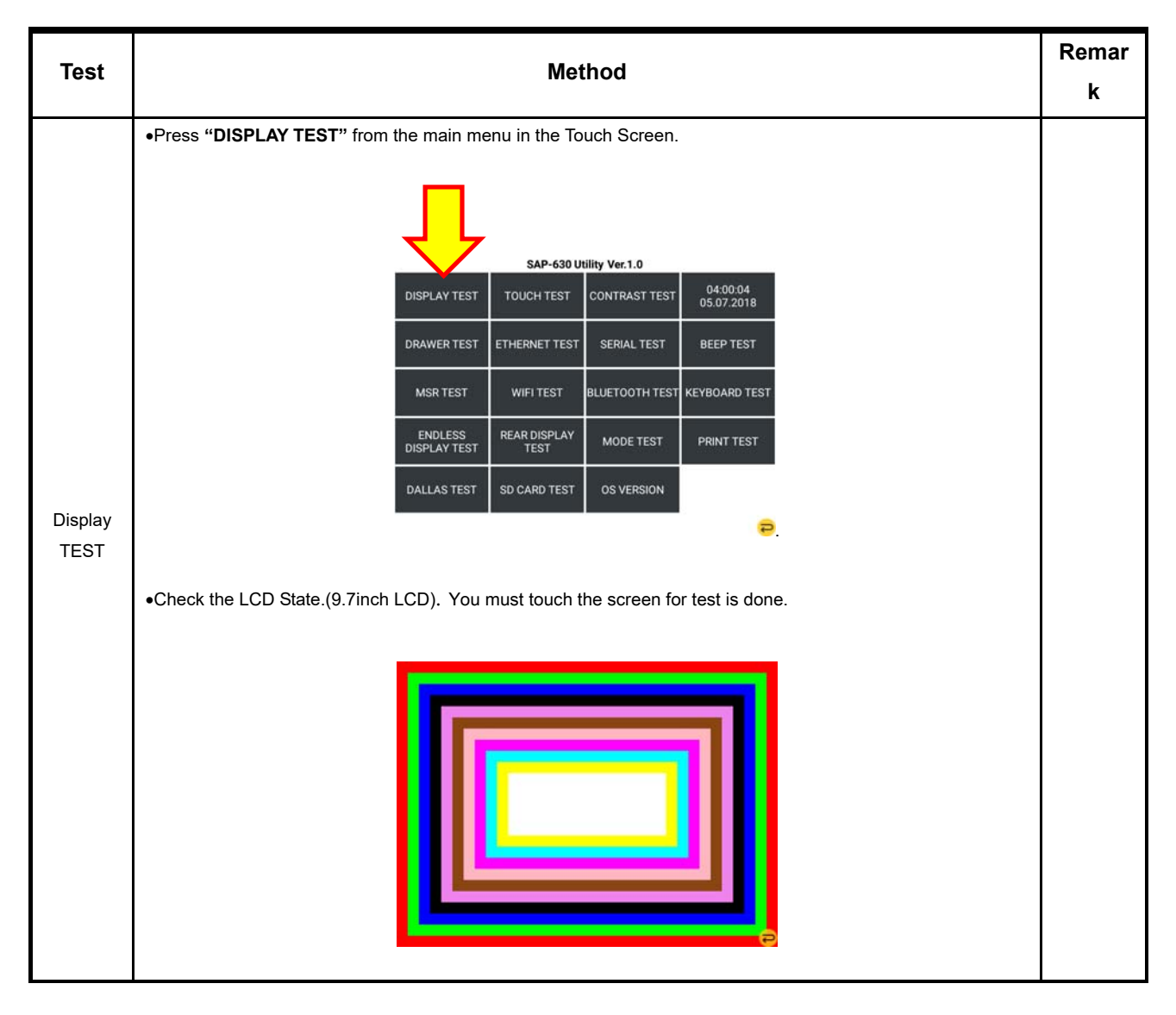

# 3-4-3 TOUCH TEST

| Test | Method                                                               | Remar<br>k |
|------|----------------------------------------------------------------------|------------|
|      | •Press "TOUCH TEST" from the main menu in the Touch Screen.          |            |
|      | 630 Utility Ver. 1.0                                                 |            |
|      | DISPLAY TEST TOUCH TEST CONTRAST TEST 04:00:04<br>05:07.2018         |            |
|      | DRAWER TEST ETHERNET TEST SERIAL TEST BEEP TEST                      |            |
|      | MSR TEST WIFI TEST BLUETOOTH TEST KEYBOARD TEST                      |            |
|      | ENDLESS<br>DISPLAY TEST TEST MODE TEST PRINT TEST                    |            |
|      | DALLAS TEST SD CARD TEST OS VERSION                                  |            |
|      | <del>2</del>                                                         |            |
| TEST | <ul> <li>Touch the 4 Circles or Press and drag 4 Circles.</li> </ul> |            |
|      |                                                                      |            |

# 3-4-4 Contrast TEST

| Test             | Method                                                         | Remar<br>k |
|------------------|----------------------------------------------------------------|------------|
| CONTRAST<br>TEST | Press "CONSTRAST TEST" from the main menu in the Touch Screen. |            |
|                  | CONSTRAST TEST<br>CONSTRAST : 53                               |            |

# 3-4-5 DRAWER Port TEST

| Test   | Method                                                                | Remar |  |  |  |  |
|--------|-----------------------------------------------------------------------|-------|--|--|--|--|
|        |                                                                       | k     |  |  |  |  |
|        | •Press " <b>DRAWER TEST</b> " from the main menu in the Touch Screen. |       |  |  |  |  |
|        |                                                                       |       |  |  |  |  |
|        | SAP-630 Utility Ver.1.0                                               |       |  |  |  |  |
|        | TOUCH TEST CONTRAST TEST 04:00:04<br>05:07.2018                       |       |  |  |  |  |
|        | DRAWER TEST ETHERNET TEST SERIAL TEST BEEP TEST                       |       |  |  |  |  |
|        | MSR TEST WIFI TEST BLUETOOTH TEST KEYBOARD TEST                       |       |  |  |  |  |
|        | ENDLESS<br>DISPLAY TEST REAR DISPLAY<br>TEST MODE TEST PRINT TEST     |       |  |  |  |  |
|        | DALLAS TEST SD CARD TEST OS VERSION                                   |       |  |  |  |  |
| DRAWER | 8                                                                     |       |  |  |  |  |
| TEST   | •When DRAWER Open , DRAWER Status is changed                          |       |  |  |  |  |
|        | Drawer Status                                                         |       |  |  |  |  |
|        | Drawer1 Open                                                          |       |  |  |  |  |
|        | Drawer2 Open                                                          |       |  |  |  |  |
|        |                                                                       |       |  |  |  |  |
|        | Drawer3 Open                                                          |       |  |  |  |  |
|        | Close                                                                 |       |  |  |  |  |
|        |                                                                       |       |  |  |  |  |

SAM4S SAP-630 SERIES

# 3-4-6 Ethernet TEST

| Test     | Method                                                         |                                      |  |  |  |  |  |  |  |  |
|----------|----------------------------------------------------------------|--------------------------------------|--|--|--|--|--|--|--|--|
|          | Connect The UTP CABLE to Ethernet Port                         |                                      |  |  |  |  |  |  |  |  |
|          | •Press "ETHERNET TEST" from the main menu in the Touch Screen. |                                      |  |  |  |  |  |  |  |  |
|          |                                                                | 630 Utility Ver.1.0                  |  |  |  |  |  |  |  |  |
| Ethernet | DISPLAY TEST                                                   | CONTRAST TEST 04:00:04<br>05:07:2018 |  |  |  |  |  |  |  |  |
| TEST     | DRAWER TEST ETHERN                                             | T TEST SERIAL TEST BEEP TEST         |  |  |  |  |  |  |  |  |
|          | MSR TEST WIFI                                                  | EST BLUETOOTH TEST KEYBOARD TEST     |  |  |  |  |  |  |  |  |
|          | ENDLESS<br>DISPLAY TEST TE                                     | SPLAY MODE TEST PRINT TEST           |  |  |  |  |  |  |  |  |
|          | DALLAS TEST SD CAP                                             | TEST OS VERSION                      |  |  |  |  |  |  |  |  |
|          |                                                                | <del>0</del>                         |  |  |  |  |  |  |  |  |

#### 3-4-7 Serial Port TEST

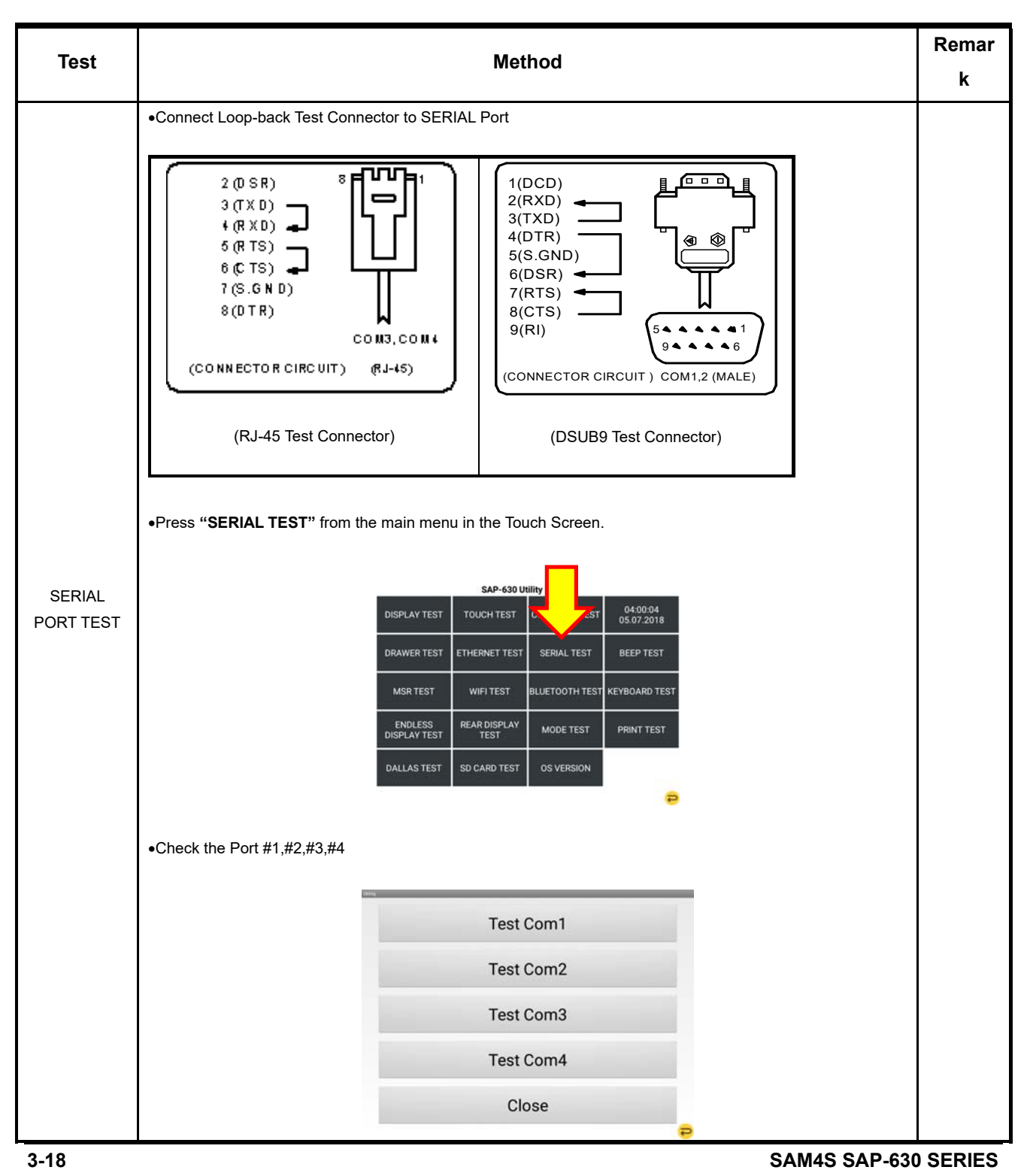

# 3-4-8 Beep TEST

| Test              | Method                                                     |            |  |  |  |  |
|-------------------|------------------------------------------------------------|------------|--|--|--|--|
| Test<br>BEEP TEST | Perses "BEEP TEST" from the main menu in the Touch Screen. | Remar<br>k |  |  |  |  |
|                   | CLOSE                                                      |            |  |  |  |  |

# 3-4-9 MSR TEST

| Test     | Method                                                                            |  |  |  |  |  |  |  |  |
|----------|-----------------------------------------------------------------------------------|--|--|--|--|--|--|--|--|
|          | •Press "MSR TEST" from the main menu in the Touch Screen.                         |  |  |  |  |  |  |  |  |
|          | SAP-630 Utility Ver 1.0                                                           |  |  |  |  |  |  |  |  |
|          | DI TEST TOUCH TEST CONTRAST TEST 04:00:04<br>05:07:2018                           |  |  |  |  |  |  |  |  |
|          | ETHERNET TEST SERIAL TEST BEEP TEST                                               |  |  |  |  |  |  |  |  |
|          | MSR TEST WIFI TEST BLUETOOTH TEST KEYBOARD TEST                                   |  |  |  |  |  |  |  |  |
|          | ENDLESS REAR DISPLAY MODE TEST PRINT TEST                                         |  |  |  |  |  |  |  |  |
|          | DALLAS TEST SD CARD TEST OS VERSION                                               |  |  |  |  |  |  |  |  |
|          | •                                                                                 |  |  |  |  |  |  |  |  |
| MSR TEST | • When you swipe a magnetic card, If you see the value of the card .Test is done. |  |  |  |  |  |  |  |  |
|          |                                                                                   |  |  |  |  |  |  |  |  |
|          | MSR Test                                                                          |  |  |  |  |  |  |  |  |
|          | Teat 1-2                                                                          |  |  |  |  |  |  |  |  |
|          | 1941-1                                                                            |  |  |  |  |  |  |  |  |
|          |                                                                                   |  |  |  |  |  |  |  |  |
|          |                                                                                   |  |  |  |  |  |  |  |  |
|          | Owr.                                                                              |  |  |  |  |  |  |  |  |
|          | ··· -                                                                             |  |  |  |  |  |  |  |  |
|          |                                                                                   |  |  |  |  |  |  |  |  |
|          |                                                                                   |  |  |  |  |  |  |  |  |

# 3-4-10 WIFI TEST

| Test     | Method                                                                                                    |  |  |  |  |  |  |  |  |
|----------|----------------------------------------------------------------------------------------------------|--|--|--|--|--|--|--|--|
|          | Press "WIFI TEST" from the main menu in the Touch Screen.     SAP-630 Utility Ver.1.0     DISPLAY TEST     T     T |  |  |  |  |  |  |  |  |
| WIFLTEST | MSR TEST     WIFI TEST     BLUETOOTH TEST     KEYBOARD TEST       ENDLESS<br>DISPLAY TEST     REAR DISPLAY<br>TEST     MODE TEST     PRINT TEST       DALLAS TEST     SD CARD TEST     OS VERSION     FOR VERSION                                                                                                    |  |  |  |  |  |  |  |  |
|          | • Press WIFI ON button and then show the dbm.                                                                                                    |  |  |  |  |  |  |  |  |

# 3-4-11 BLUETOOTH TEST

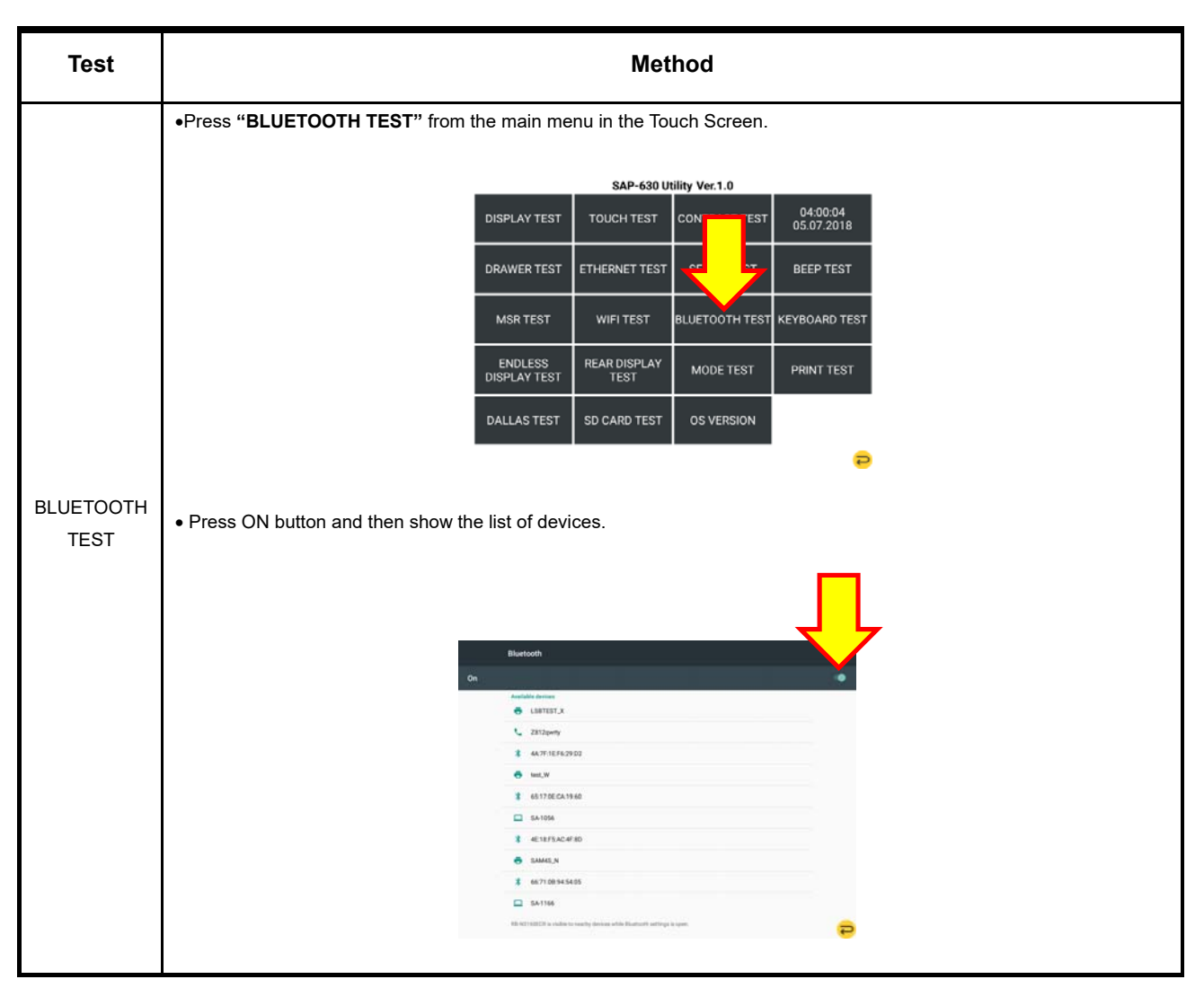

# 3-4-12 KEYBOARD TEST

| Test             | Method                                                                 |         |          |      |               |            |         |       | Remar |     |            |             |                  |                     |   |
|------------------|------------------------------------------------------------------------|---------|----------|------|---------------|------------|---------|-------|-------|-----|------------|-------------|------------------|---------------------|---|
| 1001             |                                                                        |         |          |      |               |            |         |       |       |     |            |             |                  |                     | k |
|                  | Press <b>"KEY BOARD TEST</b> " from the main menu in the Touch Screen. |         |          |      |               |            |         |       |       |     |            |             |                  |                     |   |
|                  |                                                                        |         |          |      |               |            |         |       |       |     |            |             |                  |                     |   |
|                  | _                                                                      |         |          |      | SAF           | P-630      | Utility | Ver.1 | .0    |     | _          |             |                  |                     |   |
|                  | DI                                                                     | SPLAY T | EST      | то   | осн           | TEST       | со      | INTRA | ST T  | EST |            |             | 4<br>18          |                     |   |
|                  | DF                                                                     | RAWER T | EST      | ЕТН  | ERNE          | T TES      | r s     | SERIA | L TES | т   |            |             | 7                |                     |   |
|                  |                                                                        | MSR TE  | эт       | W    | VIFI T        | EST        | BLU     | JETO  | тнт   | EST | KEY        | BOAF        | D TES            |                     |   |
|                  | DI                                                                     | ENDLES  | S<br>EST | REA  | AR DIS<br>TES | SPLAY<br>T | ,       | MODE  | TES   | r   | P          | RINT        | TEST             |                     |   |
|                  | D                                                                      | ALLAS T | EST      | SD   | CARD          | TEST       | (       | OS VE | rsio  | N   |            |             |                  | -                   |   |
|                  |                                                                        |         |          |      |               |            |         |       |       |     |            |             |                  |                     |   |
| KEYBOARD<br>TEST | •Press "KEY BOARD 160KEY"                                              | on Ke   | eybo     | ard. | . W           | hen        | You     | ı pre | ess   | Ke  | eys,       | Bu          | tton             | is changed to black |   |
|                  | Test is done.                                                          |         |          |      |               |            |         |       |       |     |            |             |                  |                     |   |
|                  |                                                                        |         |          |      | ĸ             | (evbc      | ard     | Test  |       |     |            |             |                  |                     |   |
|                  | -                                                                      | 11 25   | 39       | -41  |               | 10 71      |         |       | 108   | 119 | AV/<br>Aus | See.        | ANY O            |                     |   |
|                  |                                                                        | 18 28   | н        | 4    | -             | 88 28      |         |       | 188   | 110 | Post       | Press2      | t feel           |                     |   |
|                  |                                                                        | 17 D    | 39       |      | 12            | 10 m       | ø       | 17    | 167   | 117 | Table      | Salta       | these Int        |                     |   |
|                  | 7                                                                      | 16 26   | н        | -    |               | 86 29      |         |       | 106   | 118 | August of  | Rucke<br>of | anala fast<br>af |                     |   |
|                  |                                                                        | 18 25   | 35       | 45   | 55            | 65 75      | 85      | 95    | 105   | 115 | Red.       | Store       | infort %         | 1                   |   |
|                  | *                                                                      | 14 34   | н        | 44   | 54            | 64 24      | н       | 94    | 194   | 114 | Looph      | PLU         | užer s           |                     |   |
|                  | •                                                                      | 13 23   | 33       | 43   | 80            | 62 71      | 83      | 40    | 103   | 111 | 7          | •           | • m              |                     |   |
|                  |                                                                        | 11 11   | п        | 42   | 12            | 62 72      | 62      | 82    | 102   | 112 |            | 3           | + m              |                     |   |
|                  | 3                                                                      | 11 21   | н        | 41   |               | 61 21      | 81      | **    | 301   | m   | 3          | 1           | 3 24             |                     |   |
|                  | т., т., т., т., т., т., т., т., т., т.,                                | 16 25   | 30       | 4    | 30            | ME 75      |         |       | 100   | 110 |            |             |                  |                     |   |
|                  |                                                                        |         |          |      |               | -          | Cleve   |       |       |     |            |             |                  |                     |   |
|                  |                                                                        |         |          |      |               |            |         |       |       |     |            |             |                  |                     |   |

# 3-4-13 REAR DISPLAY TEST

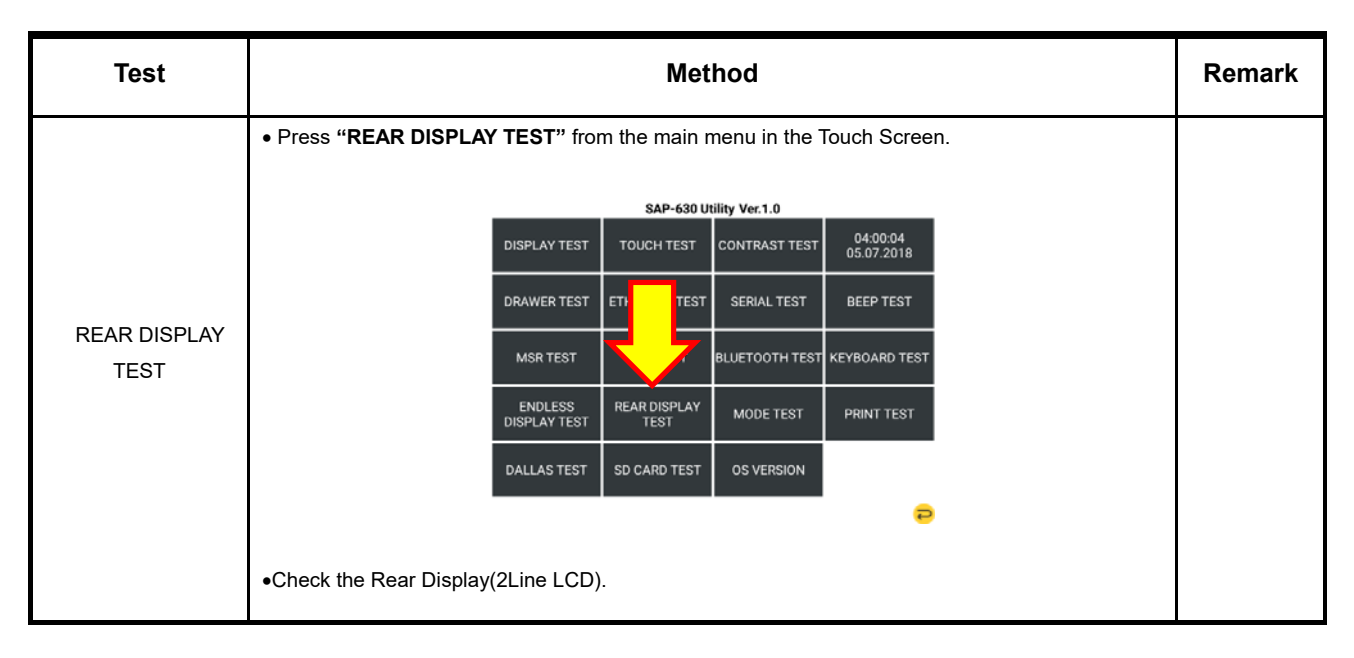

# **3-4 Hardware Self Test**

#### 3-4-14 MODE TEST

| Test         | Method                                                                       |   |  |  |  |  |  |  |
|--------------|------------------------------------------------------------------------------|---|--|--|--|--|--|--|
|              |                                                                              | n |  |  |  |  |  |  |
|              | •Press "MODE TEST" from the main menu in the Touch Screen.                   |   |  |  |  |  |  |  |
|              | SAP-630 Utility Ver.1.0                                                      |   |  |  |  |  |  |  |
|              | DISPLAY TEST TOUCH TEST CONTRAST TEST 05-0010                                |   |  |  |  |  |  |  |
|              | DRAWER TEST ETHERNET TEST SE ST BEEP TEST                                    |   |  |  |  |  |  |  |
| MODE<br>TEST | MSR TEST WIFI TEST BLUE ZST KEYBOARD TEST                                    |   |  |  |  |  |  |  |
|              | ENDLESS REAR DISPLAY MODE TEST PRINT TEST                                    |   |  |  |  |  |  |  |
|              | DALLAS TEST SD CARD TEST OS VERSION                                          |   |  |  |  |  |  |  |
|              | <b>e</b>                                                                     |   |  |  |  |  |  |  |
|              | •When the key is turned ,If you see the all testing mode value, test is done |   |  |  |  |  |  |  |

| Mode Test<br>Reg Mode |  |
|-----------------------|--|
|                       |  |
| Com 🔁                 |  |

#### 3-4-15 Printer TEST

| Test            | Method                                                                                                    |  |  |  |  |  |  |  |  |  |
|-----------------|----------------------------------------------------------------------------------------------------|--|--|--|--|--|--|--|--|--|
| PRINTER<br>TEST | Press "MODE TEST" from the main menu in the Touch Screen.     Press "PRINTER" from the main menu in the Touch Screen.     SAP-630 Utility Ver.1.0     DISPLAY TEST TOUCH TEST CONTRAST TEST 04:00:04     OK400:04     OK400:0 |  |  |  |  |  |  |  |  |  |
|                 | OWNERTEST     CHARLET OST     CHARLET OST       MSR TEST     WIFI TEST     BLUETOOTH TEST     KE       ENDLESS<br>DISPLAY TEST     REAR DISPLAY<br>TEST     MODE TEST     PRINT TEST       DALLAS TEST     SD CARD TEST     OS VERSION                                                                                                    |  |  |  |  |  |  |  |  |  |
|                 | <ul> <li>Click the Print button.</li> <li>Open the Print Cover and then show the Error messages.</li> </ul>                                                                                                    |  |  |  |  |  |  |  |  |  |
|                 | Printer Test<br>Cover Open<br>Paper End<br>Printer exist                                                                                                    |  |  |  |  |  |  |  |  |  |
|                 | Print<br>Close                                                                                                    |  |  |  |  |  |  |  |  |  |
|                 | P                                                                                                    |  |  |  |  |  |  |  |  |  |

# 3-4-16 DALLAS TEST

| Test           | Method                                                                                                    |  |  |  |  |  |  |  |
|----------------|----------------------------------------------------------------------------------------------------|--|--|--|--|--|--|--|
| DALLAS<br>TEST | Press "DALLAS TEST" from the main menu in the Touch Screen.     SAP-630 Utility Ver.1.0     DISPLAY TEST TOUCH TEST CONTRAST TEST 04:00:04     DRAWER TEST ETHERNET TEST SERIAL TEST BEEP TEST |  |  |  |  |  |  |  |
|                | •When You connect Dallas key to Dallas module. You can see the numbers on Screen                                                                                                    |  |  |  |  |  |  |  |
|                | DALLAS Test<br>-28 10 020 -72 72 107 - 120 - 17                                                                                                    |  |  |  |  |  |  |  |
|                | Daw 🔁                                                                                                    |  |  |  |  |  |  |  |

# 3-4 Hardware Self Test

# 3-4-17 SD CARD TEST

| Test            | Method                                                                                                   | Remar<br>k |
|-----------------|----------------------------------------------------------------------------------------------------|------------|
| SD CARD<br>TEST | <ul> <li>Insert SD Card</li> <li>Press "SD CARD TEST" from the main menu in the Touch Screen.</li> </ul> |            |

SAM4S SAP-630 SERIES

|                        | SAP-630 Utility Ver.1.0 |                |                        |  |  |  |  |  |  |
|------------------------|-------------------------|----------------|------------------------|--|--|--|--|--|--|
| DISPLAY TES            | T TOUCH TEST            | CONTRAST TEST  | 04:00:04<br>05.07.2018 |  |  |  |  |  |  |
| DRAWER TES             | T ETHERNET TEST         | SERIAL TEST    | BEEP TEST              |  |  |  |  |  |  |
| MSR TEST               | л                       | BLUETOOTH TEST | KEYBOARD TEST          |  |  |  |  |  |  |
| ENDLESS<br>DISPLAY TES |                         | MODE TEST      | PRINT TEST             |  |  |  |  |  |  |
| DALLAS TES             | SD CARD TEST            | OS VERSION     |                        |  |  |  |  |  |  |
|                        |                         |                | Ð                      |  |  |  |  |  |  |

# 3-5 System Configuration

# 3-5-1 Configuration

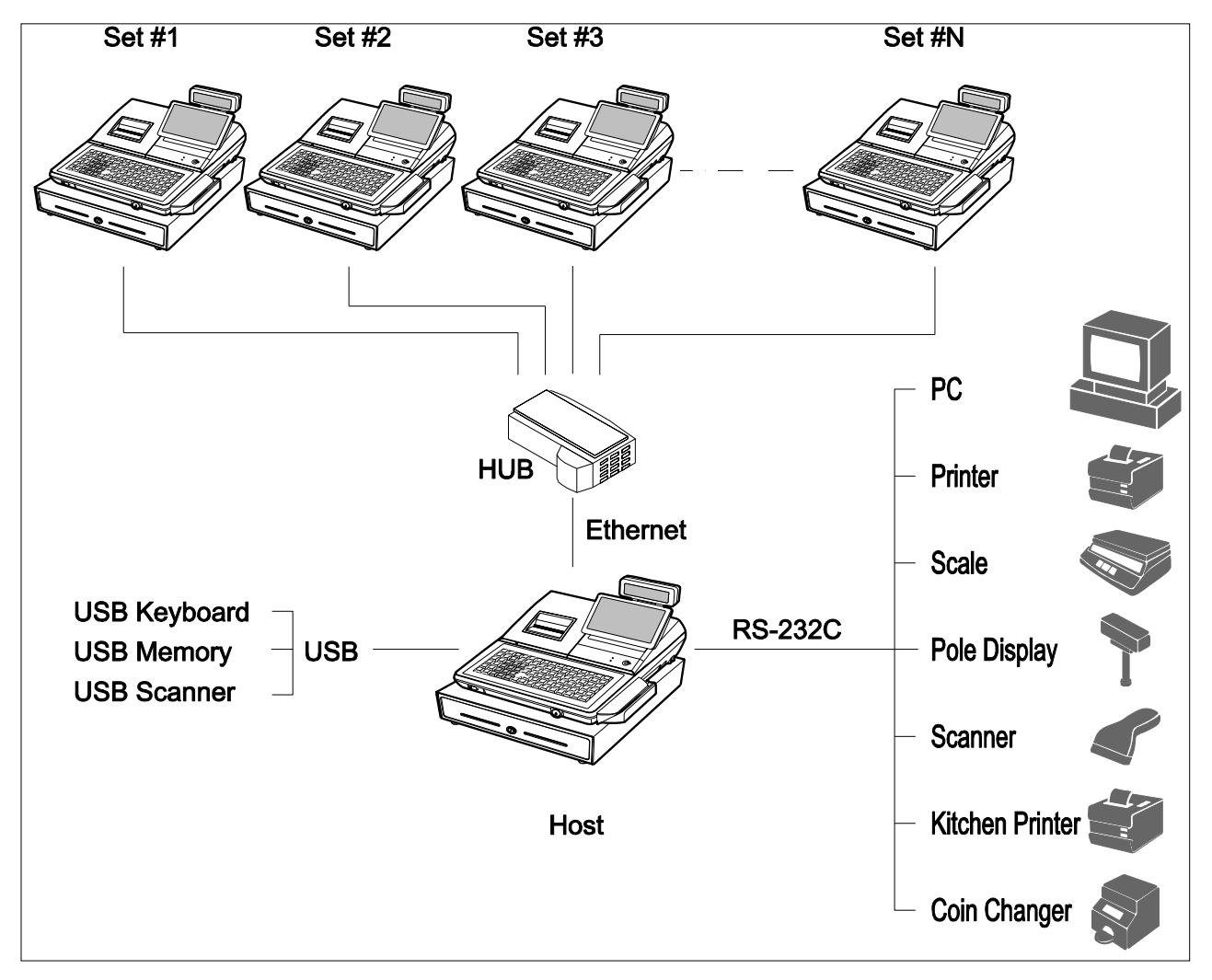

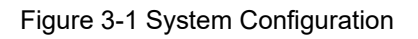

# 3-6 Installation

#### 3-6-1 Options

| No. | Item        | Description     | Remark     |
|-----|-------------|-----------------|------------|
| 1   | Dallas Key  | 5EA, 10EA, 15EA | Selectable |
| 2   | Water Proof | Default         |            |
| 3   | MSR         | 1Slot           |            |

Table 3-1 Option

# 3-6-2 Supplies

| No. | Item        | Description         | Remark |
|-----|-------------|---------------------|--------|
| 1   | Paper Roll  | 1EA                 |        |
| 2   | Mode Key    | VD, REG, X, Z, P, C |        |
| 3   | User Manual | 1 EA                |        |

Table 3-2 Supplies

#### **3 Installation and Operation**

#### 3-7 Installation

#### 3-7-1 Paper Roll Installation

- 1. Open the cover printer.
- 2. Pulling the Orange Lever will open paper cover in Figure 3-2-①.
- 3. Ensure that the paper is being fed from the bottom of the roll. Place the roll into the concave bottom of the printer. And put the leading edge of the paper over the printer in Figure 3-2-2.
- 4. Close the printer cover slowly until it locks firmly.
- 5. Tear off the excess paper.

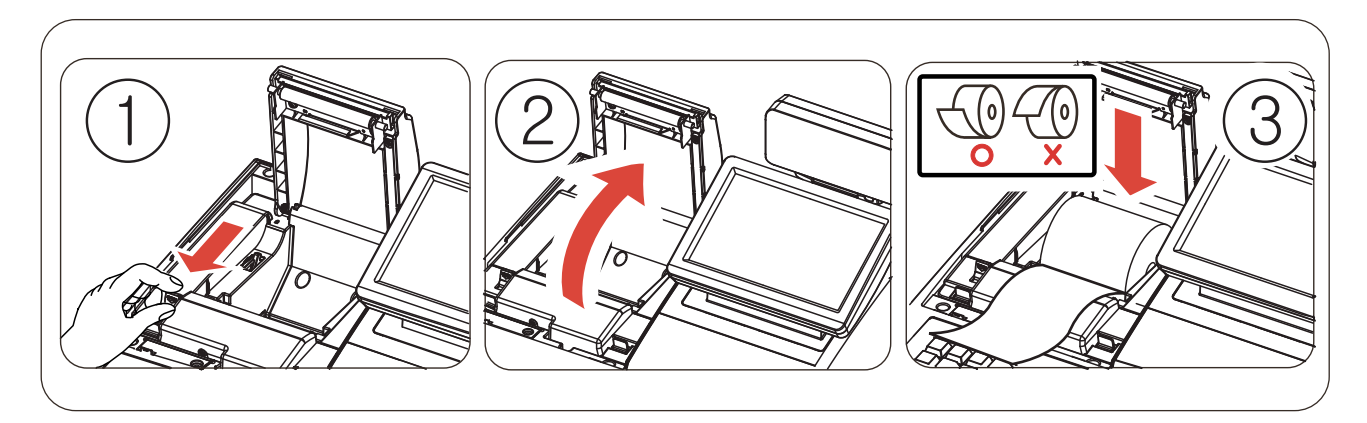

Figure 3-2 Paper Installation

# **3-7 Installation** 3-7-2 Installation of MSR Assembly

#### Caution :

- · Before installation, be sure to turn off the power switch.
- · Use gloves to protect your hand from being cut by the angle and the chassis.
- · Connect all the cables correctly. When connecting or disconnecting the cables, be careful not to apply stress to the cables. (It may cause disconnection)
- · Be careful not to bind interface cables and AC power cord together.
  - 1. Cut off the area (MSR assembly area) shown in the Figure 3-3-① by using a (-) shaped screw driver.
  - 2. Figure 3-3-2 shows the difference before and after.

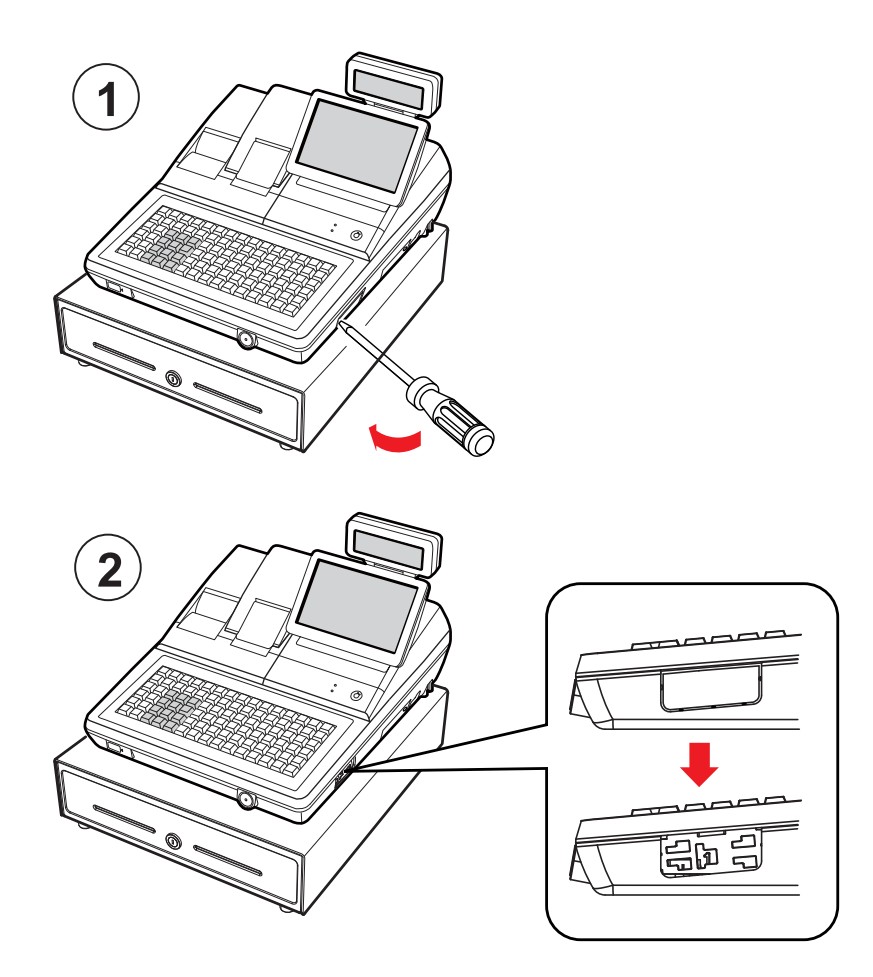

Figure 3-3 MSR Installation (1)

# 3-7 Installation

# 3-7-3 Installation of MSR Assembly

- 1. Connect Ground Wire & MSR Harness of MSR Assembly to the main set as shown in Figure 3-4-①-@.
- 2. Tidy up the connectors of Ground Wire & MSR Harness by inserting them into the MSR Assembly (Connectors should be hidden inside the MSR Assembly), Figure 3-4-①-⑤.
- 3. Insert MSR Assembly into the main set bracket holes as in Figure 3-4-②, Figure 3-4-③.
- 4. Tighten MSR Assembly by moving it to the direction shown in Figure 3-4-④.

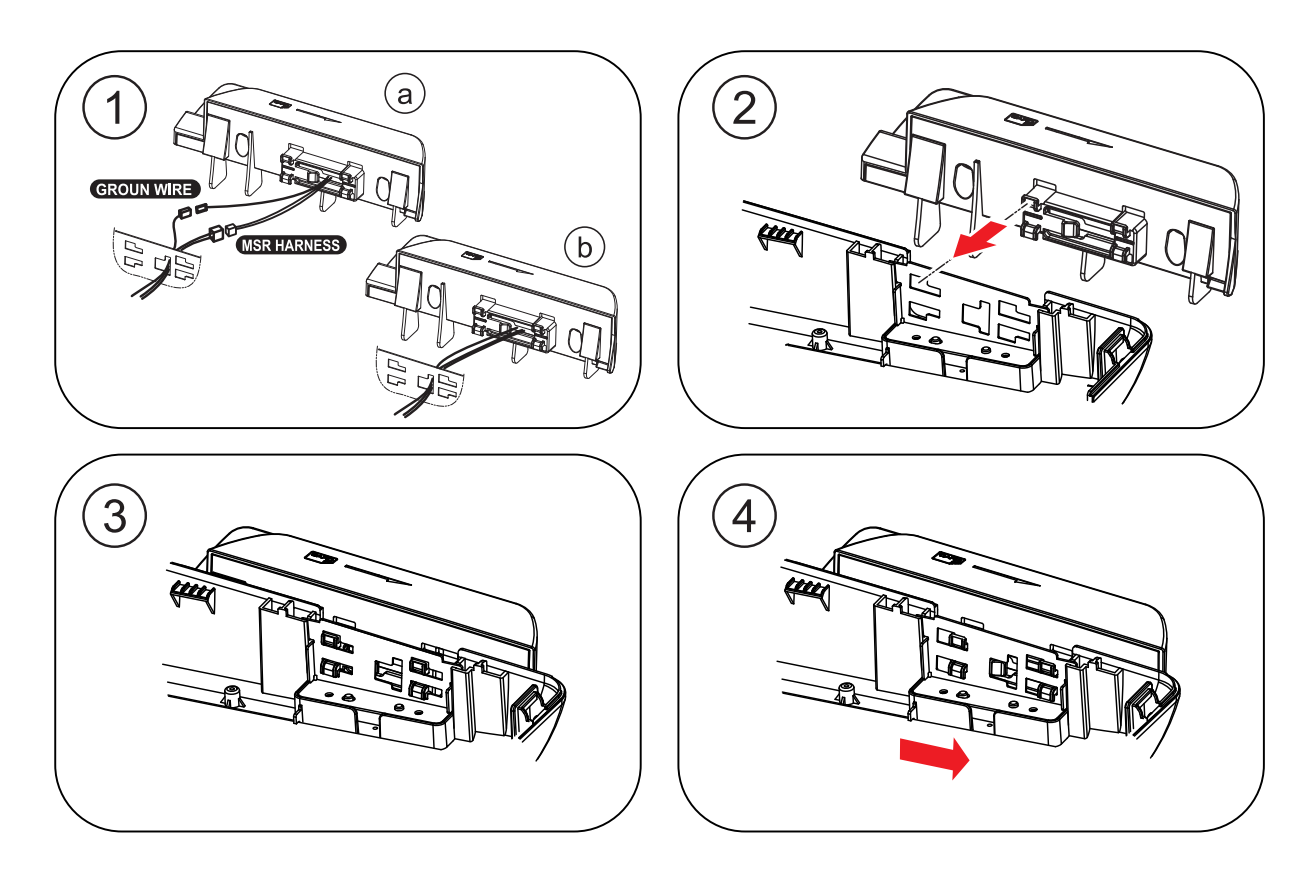

Figure 3-4 MSR Installation (2)

# **3-7 Installation**

# 3-7-4 Installation of MSR Assembly

1. Figure 3-5 shows the MSR Assembly is in position

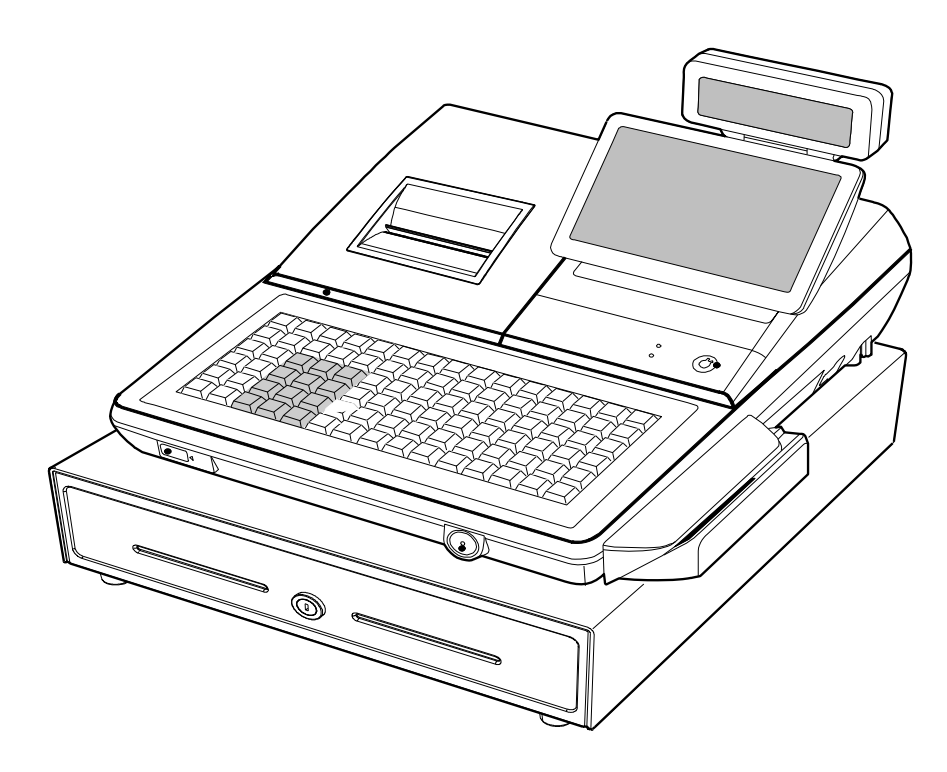

Figure 3-5 MSR Installation (3)

# 3-8 Operation

**Note:** Before using this POS for the first time, leave it powered ON in the REG mode for at least 24 hours. This allows the MS-Lithium Rechargeable battery, which maintains the POS's memory while the power is OFF, to fully charge.

#### 3-8-1 Mode Switch

The position of the Mode Switch determines the action of the POS. The modes are described in Table 3-3

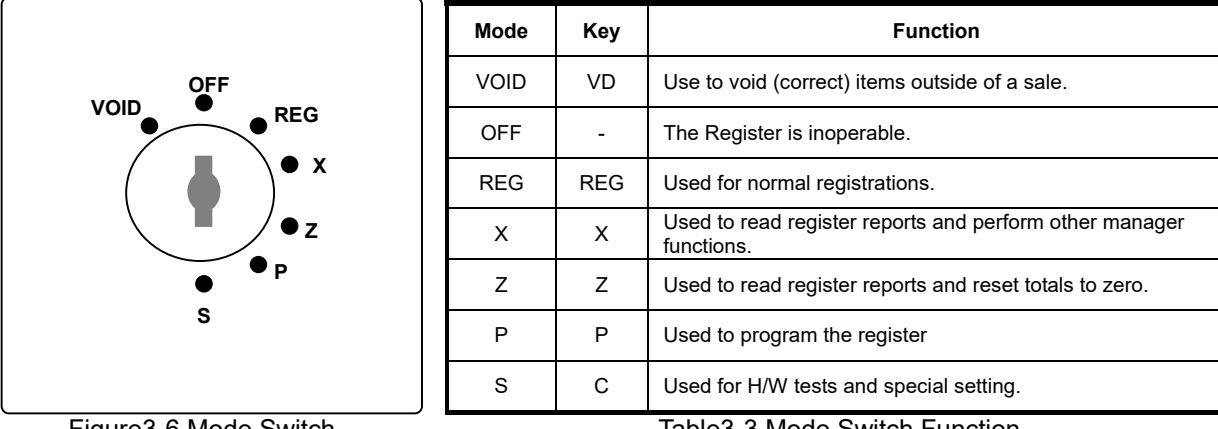

Figure3-6 Mode Switch

Table3-3 Mode Switch Function

The mode keys can be used to access the following key lock positions.

| Mode | Accessible Position                                               | Remark |
|------|-------------------------------------------------------------------|--------|
| VOID | Void, Off, Register, Manager                                      |        |
| х    | Off, Register, Manager                                            |        |
| Z    | Off, Register, Manager, Clear Totals                              |        |
| PGM  | Void, Off, Register, Manager, Clear Totals, Program               |        |
| S    | Void, Off, Register, Manager, Clear Totals, Program, Service Mode |        |

Table3-4 Key Function

Note : Key can be removed from the key lock in the OFF or REG position.

# 4 Disassembly and Assembly

#### Caution :

- $\cdot$  Before installation, be sure to turn off the power switch.
- · Use gloves to protect your hand from being cut by the angle and the chassis.
- Connect all the cables correctly. When connecting or disconnecting the cables, be careful not to apply stress to the cables. (It may cause disconnection)
- $\cdot$  Be careful not to bind interface cables and AC power cord together.

# 4-1 Disassembling the Case Upper Block

#### 4-1-1 Ass'y Case Upper

- 1. Open the ASS'Y COVER PRINTER(B) and lift it off. (Page7-1)
- 2. Remove the five screws(C19:4pcs, C20:1pcs) from the ASS'Y CASE LOWER(G). (Page7-4)
- 3. Separate the two harnesses((b,(h)) from the INTERFACE BRKT(G-28). (Page7-11)
- 4. Separate the two harnesses(ⓒ, ①) from the MOTHER BOARD(G-37). (Page7-11)
- 5. Lift off the ASS'Y CASE UPPER(C) from the ASS'Y CASE LOWER(G). (Page7-1)

# 4-1-2 Ass'y Front LCD Display

- 1. Separate the ASS'Y LCD DISPLAY(A) from the ASS'Y CASE UPPER (C). (Page7-1)
- 2. Remove the two CAP RUBBER(A-17) on the ASS'Y LCD DISPLAY(A).(Page7-2)
- 3. Remove the two screws(A-16) on the ASS'Y CASE UPPER(C). (Page7-2)
- 4. Remove the four screws(A-15) on the LCD HOLDER(A-14) and separate the LCD HOLDER(A-14).
- 5. Remove the four screws(A-13) on the LCD REAR(A-12) and separate the LCD REAR(A-12).(Page7-2)
- 6. Remove the six screws(A-9) from the BRKT LCD(A-6) and separate the LCD FRONT(A-1).(Page7-2)
- 7. Separate the TOUCH PANEL(A-3) and DISPLAY-LCD(A-5) from the BRKT LCD(A-6). (Page7-2)

## 4-1-3 Ass'y Rear Display

- 1. Separate the ASS'Y TURRET from the ASS'Y CASE UPPER (C). (Page7-4)
- 2. Remove the screw(C-28) on the TURRET REAR(C-27). (Page7-4)
- 3. Separate the TURRET REAR(C-27) and remove the two screws(C-26). (Page7-4)
- 4. Separate the UNIT-REAR DISPLAY (C-24) from the TURRET FRONT(C-22). (Page7-4)

#### 4-1-4 Ass'y Cover Mode Switch

- 1. Separate the ASS'Y COVER MODE S/W from ASS'Y CASE UPPER(C). (Page7-4)
- 2. Remove the four screws(C-14 and C-18) on the ASS'Y COVER MODE S/W and separate the ASS'Y SWITCH ROTARY (Reference:C-15), LED BOARD(C-13) from the COVER MODE S/W(C-11). (Page7-4)
- 3. Remove the two screws(C-17) on the ASS'Y SWITCH ROTARY(Reference:C-15) and separate the BRKT MODE SWITCH(C-16) and the SWITCH ROTARY (C-15). (Page7-4)

# 4-2 Disassembling the Case Lower Block

## 4-2-1 Ass'y Printer

- 1. Open the ASS'Y COVER PRINTER(B) and lift it off. (Page7-1)
- 2. Separate the GROUND(① and ①) from the ASS'Y CASE LOWER(G). (Page7-6,Page7-11)
- 3. Remove the two screws(G-7) from the ASS'Y CASE LOWER(G). (Page7-11)
- 4. Separate the ASS'Y PRINTER from the ASS'Y CASE LOWER(G). (Page7-11)

## 4-2-2 Ass'y key Board

1. Separate the two FPC cables from the MOTHER BOARD(G-37). And then lift off the ASS'Y KBD(E or F).(Page7-11)

## 4-2-3 Ass'y Dallas Key

- 1. Disconnect the Harness of the ASS'Y DALLAS KEY(G-5) from the MOTHER BOARD(G-37).(Page7-11)
- 2. Lift up the ASS'Y DALLAS KEY.
- 3. If don't use it, only lift up COVER FRONT(G-6) from the ASS'Y CASE LOWER(G).(Page7-15,Page7-11)

#### Note

There are three types in DALLAS KEY; ADDIMAT KEY, DALLAS KEY or ADDIMAT KEY

#### 4-2-4 Ass'y MOTHER BOARD

- 1. Separate the six harnesses((©,(),(m),(n),(r),(s)) and remove the six screws(G-38:5pcs,G-42:1pcs).
- 2. Remove the one screw(G-40) and separate the Wifi/Bluetooth module from the MOTHER BOARD(G-37).
- 3. Separate the MOTHER BOARD(G-37).(page7-11)
- 4. Remove the one screw(G-43) and separate the PLATE SHIELD(G-35) from the ASS'Y LOWER(G). (page7-11)

## 4-2-5 Ass'y USB BOARD

- 1. Remove the one screw(G-12) and separate the harnesses(n) from the MOTHER BOARD(G-37).(Page7-11)
- 2. Lift up the USB BOARD(G-11).(Page7-11).

# **5** Maintenance and Adjustment

# **5-1 Maintenance**

#### 5-1-1 Cleaning the Printer Head

Paper dust on the heating elements may lower the print quality. In this case, clean the print head as follows: After printing, the printer head can be very hot.

Be careful not to touch it.

Also let it cool before you clean it.

Do not damage the printer head by touching it with your fingers or any hard object.

- 1. Turn the POS System power switch off.
- 2. Open the Printer Cover.
- 3. Open the cover of paper supplier with pushing the ORANGE CAP LEVER.
- 4. Clean the Printer Head Thermal Element with a cotton swab moistened with alcohol solvent. (ethanol, methanol or IPA)
- 5. After confirming that alcohol solvent has been dried up completely, close the cover of paper supplier until be locked.

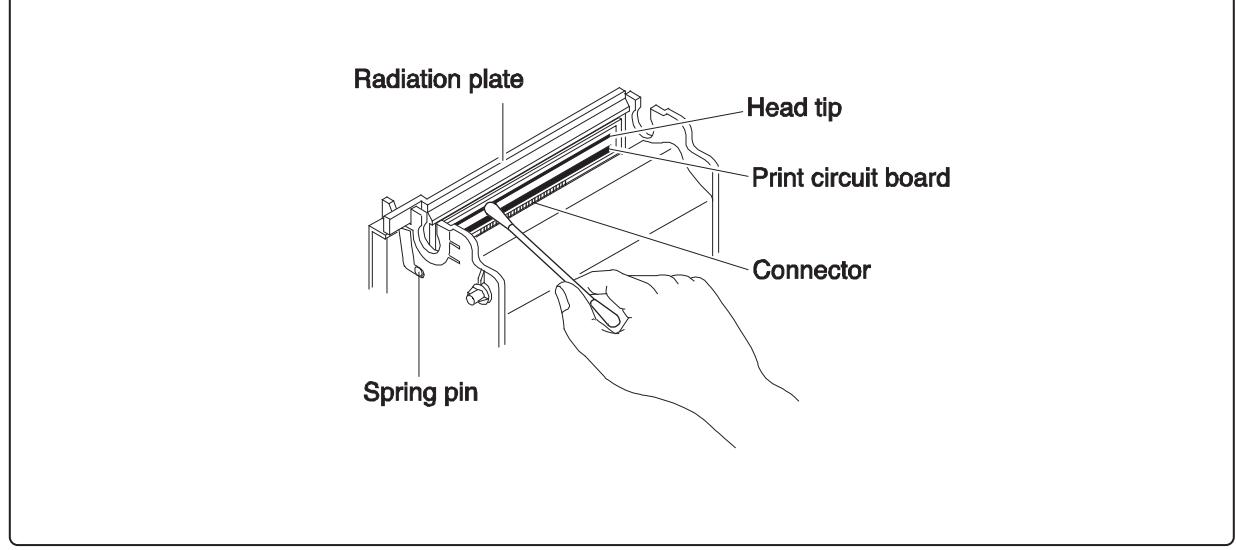

Figure 5-1 Clean the Printer Head

**Caution:** Note that the thermal head(Thermal Element and Radiation Plate) becomes very hot during normal operation. To prevent the danger of burn injury from thermal, be sure to wait for about 10 minutes after turning power off before beginning the cleaning.

# **5-1 Maintenance**

#### 5-1-2 Removing Paper Jam

When the paper jam occurs, buzzer will beep and error message will be shown on the display. In this case, open the COVER PRINTER with power ON. If the PRINTER COVER will not open, follow the below steps.

- 1. Lift it off COVER. (Figure 5-3-①)
- 2. Turn the KNOB(Orange color) forward or backward until the buzzer beep stops as illustrated Figure 5-3-2.
- 3. Remove the jammed paper from the PRINTER.

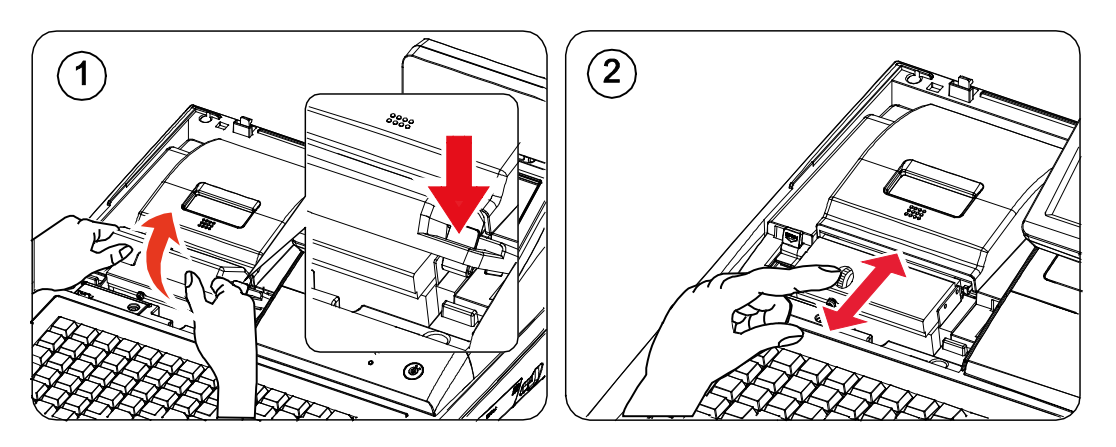

Figure 5-3 Removing Paper Jam

# **6** Troubleshooting

# 6-1 System power-up sequence

The following lists the chain of events that occur when you turn on the POS. You can follow this list as one means of determining if the POS is operating correctly.

When the power switch is turned on, these events occur:

#### 6-1-1 Main B'D power-up sequence

- All devices (CPU, Memory, Controller...etc,) are reset.
- The OS & application program is copy from eMMC to DDR3 (2GB). It takes about 10 sec.
- Now, Application program is run on DDR3 and TFT-LCD is displayed.
- All devices (micom, Memory...etc,) are reset.
- The power 5V LED are light on IO B'D. (LED1)
- And then, IO MICOM(U17) is waiting for communication with main CPU.

#### 6-1-3 LCD B'D power-up sequence

- The micom (ATMEGA8) is reset.
- The power(5V) LED are light on LCD B'D
- The Rear 2Line LCD are displayed
- And then, LED B'D is waiting for communication with main B'D.

# 6-2 Power problem

#### 6-2-1 Verifying the power supply

- Checking AC power cord.
- Checking the power switch whether it is connected well.
- Separate the power harness between SMPS and MAIN B'D.
- And measure the DC output voltage on SMPS (+24V) If it does not go out, please replace the SMPS.
- If it output voltage is ok, check next.

# 6-2-2 Verifying the MAIN B'D power line

- Checking the power 5V LED on MAIN B'D (LED1), if it is on or not.
- If the power 5V LED are off, It must be short between power line and ground. (+V5S) In this case, power off and separate the SMPS, MAIN B'D, LCD B'D and measure the resistance between power line and ground.
- Measure other voltage.(Ex : VDD3.3V, VDD1.8V, Vserial)
- If these voltages above mentioned do not go out, check the appropriate regulator or component. And check power line is short or open.

#### 6-2-3 Verifying the LCD B'D power line

- The LCD B'D source voltage (VDD5V) is supplied the IO B'D
- Checking the power LEDs on Icd B'D, if it is on or not.
- If the power LEDs are off, It must be short between power line and ground. (VDD5V) In this case, power off and measure the resistance between power line and ground.
- Measure other voltage.(Ex : +V3.3S, LCDVDD, VLED+)
- If these voltages above mentioned do not go out, check the appropriate regulator or component. And check power line is short or open.

#### NOTE :

During servicing & repairing, Be careful against receiving an electric-shock.

# 6-3 Back-light, LCD, Data Memory, RTC, Battery Problem

#### 6-3-1 Back-light of TFT-LCD problem

- Check the back-light voltage (VLED+ 19.2V) on LCD B'D.
- Check harness
   → Harness between MAIN B'D and LCD B'D (30-pin).
   → Harness between LCD B'D and TFT-LCD (IPEX cable 30-pin).
- Check the signal (Back-light adjust signal)  $\rightarrow$  Check this signal whether it short / open.

#### 6-3-2 TFT-LCD panel problem (No display)

- Check the LCD LVDS signals at LVDS Connector on Main B'D. → Measure these signals and check whether it short/open or not
- Check harness.
- $\rightarrow$  Harness between Main B'D and LCD B'D. (20-pin).
- Check the voltage VLCD3.3V. This voltage is used for TFT-LCD panel logic.(MAIN B'D output)
- Check the LVDS Cable between LCD B'D and TFT-LCD panel (IPEX CABLE 30-pin)

#### 6-3-3 RTC problem

- Check backup circuit on MAIN B'D
  - $\rightarrow$  Check the RTC clock, this frequency is 32.768KHz
  - $\rightarrow$  Check battery voltage whether above 2.5V or not.

# 6-4 LAN, USB, Serial Port Problem

#### 6-4-1 LAN

- Cable NOT attached (Green LED of LAN connector does not turn on).
  - $\rightarrow$  Check LAN cable. Refer to chapter 2 cable connection diagram.
  - $\rightarrow$  For IRC (Inter Register Communication), It has to be used the cross cable.
  - $\rightarrow$  For LAN, It has to be used the direct connection cable.
  - $\rightarrow$  Check LAN RJ-45 modular jack insert right position..
- Communication fail occurs (Yellow LED of LAN connector does not blank).
  - $\rightarrow$  Check LAN cable whether cable wire is open or not.
  - $\rightarrow$  Check cable length. Based on LAN specification, the cable length has to less than 100M.
  - $\rightarrow$  Check MAIN B'D and related circuit & component whether short or not.
- Related System Clock.
  - $\rightarrow$  Check the crystal, if it operates correctly or not.
  - $\rightarrow$  Clock frequency is 25MHz. (LX1)

#### 6-4-2 USB

#### ■ USB device NOT attached and Communication fail occurs.

- $\rightarrow$  Check USB device whether it is broken or not.
- $\rightarrow$  Check USB version. This product supports USB 2.0 version.
- $\rightarrow$  Check related circuit & component whether short or not.
- → Check USB source voltage (+5V) for HID (Ex ; Mouse, Keyboard, Scanner...etc,.)
- $\rightarrow$  Check the Cable for front USB Connector

#### 6-4-3 Serial (COM#1 ~ COM#4)

- Communication fail occurs.
  - $\rightarrow$  Check communication setting parameter (Speed, Parity, Data Bit...etc,.)
  - $\rightarrow$  Check the interface cable. Refer to Chapter 2 for cable connection.
  - $\rightarrow$  Check the RS232 driving voltage (+12V, -12V).
  - $\rightarrow$  Measure +12V, -12V on main B'D. If -12V voltage level is less than -7.0V, it is OK.
  - $\rightarrow$  Check related circuit & component whether open or not.
  - → Check controller chip and related circuit. (COM#1:U43, COM#2:U44, COM#3:U46, COM#4:U45)
  - $\rightarrow$  Perform the loop-back test at self test mode. Refer to Chapter3 for loop-back connection.

#### Scanner device NOT attached and Communication fail occurs.

- $\rightarrow$  The source voltage (+5V) for scanner comes out at COM#1,#2,#3,#4.
- $\rightarrow$  Check the power consumption of scanner. This product limits the power current;
- $\rightarrow$  Scanner is less than 300[mA]. (Recommend)
- $\rightarrow$  Check related circuit & component whether open or not.

# 6-4-4 SDCARD

- Operation Fail.
  - $\rightarrow$  Performs the SDCARD test at H/W test Utility.
  - $\rightarrow$  Check the harness between SD B'D and Main B'D, if it is connected or not.
  - $\rightarrow$  Check the 10-Pin harness, it is OK or not.
  - $\rightarrow$  Check related circuit & component whether short or not.

# 6-5 LCD B'D Problem (Boot, LCD Panel, Touch Panel, Rear LCD, LED)

#### 6-5-1 LCD B'D Boot problem

#### Related RESET

- $\rightarrow$  Check the reset signal of ATMEGA8 (U1) input.
- $\rightarrow$  Check related circuit & component whether short or not.
- $\rightarrow$  Check the harness Between Main B'D and LCD B'D, if communication is OK or not.

#### Related Program

- $\rightarrow$  The micom(ATMEGA8, U1) has the internal flash to store the program.
- $\rightarrow$  Check the program is broken or erased.
- $\rightarrow$  For program download or upgrade, refer the chapter 3.

#### Related System Clock

- $\rightarrow$  Check the crystal, if it operates correctly or not.
- $\rightarrow$  Clock frequency is 14.7456MHz.

#### 6-5-2 LCD Panel problem

#### Operation Fail

- $\rightarrow$  Performs the LCD panel test at H/W test Utility.
- $\rightarrow$  Check the power voltage (VLCD3.3V) on LCD B'D.
- $\rightarrow$  Check the IPEX cable between LCD panel to LCD B'D.
- $\rightarrow$  Check related circuit & component whether short or not.
- $\rightarrow$  Check the Micom on LCD B'D whether it works normally or dead.
- $\rightarrow$  Check the harness between LCD B'D and Main B'D, if communication is OK or not.

#### 6-5-3 Touch panel problem

#### Operation Fail

- $\rightarrow$  Performs the touch panel test at H/W test Utility.
- $\rightarrow$  Check the FPC harness between touch panel to LCD B'D.
- $\rightarrow$  Check related circuit & component whether short or not.
- $\rightarrow$  Check the harness between LCD B'D and Main B'D.

#### 6-5-4 Rear LCD problem

#### Operation Fail

- $\rightarrow$  Performs the Rear LCD test at H/W test Utility.
- $\rightarrow$  Check the harness between Rear LCD to LCD B'D.
- $\rightarrow$  Check the harness between LCD B'D to Main B'D.
- $\rightarrow$  Check related circuit & component whether short or not.

#### 6-5-5 LED B'D problem

#### Operation Fail

- $\rightarrow$  Performs the LED test at H/W test Utility.
- $\rightarrow$  Check the harness between LED B'D to LCD B'D.
- $\rightarrow$  Check related circuit & component whether short or not.

# 6-6 Main B'D problem (Boot, Thermal Printer, Feed motor, Auto-cutter)

#### 6-6-1 Boot Flash ROM (MX29F800CBTI-70) problem of Main B'D

- Related RESET
- $\rightarrow$  Check the reset block (LM809M3X, U51) & reset time (150 ~ 270ms).
- Related System signals (Address, Data, nCE, nOE, nWE) → Check these signals whether it short / open.
- Related System Clock → Check the crystal, if it operates correctly or not. → Clock frequency is 9.216MHz.
- Related boot Flash ROM program.
  - $\rightarrow$  If the boot program is erased during servicing, boot error is occurred.

#### 6-6-2 Thermal Printer problem

- Print Operation Fail
  - $\rightarrow$  Check the Flat cable between PRINTER and Main B'D, if it is connected or not.
  - $\rightarrow$  Check the TPH voltage.(+24V),
  - $\rightarrow$  Check the Control Signal on micom (data, clk, latch, strobe)
  - $\rightarrow$  Check the Thermister of printer.
  - $\rightarrow$  Check the ADC port of micom.
  - $\rightarrow$  Check related circuit & component whether short or not.

#### Feed motor Operation Fail

- $\rightarrow$  Check the harness between PRINTER and Main B'D, if it is connected or not.
- $\rightarrow$  Check the Voltage.(+24V),
- $\rightarrow$  Check the Phase signal.
- $\rightarrow$  Check the Driver (TEA3718, U36,39) enable signal.
- $\rightarrow$  Check the sensor's input.
- $\rightarrow$  Check related circuit & component whether short or not.

#### 6-6-3 Auto-cutter problem

- cutting Operation Fail
  - $\rightarrow$  Check the Flat cable between PRINTER and Main B'D, if it is connected or not.
  - $\rightarrow$  Check the Driver (TEA3718, U41) enable signal.
  - $\rightarrow$  Check the sensor's input.
  - $\rightarrow$  Check related circuit & component whether short or not.

# 6-7 Main B'D problem (Key Board, Mode key, Drawer, MCR, Dallas-key)

#### 6-7-1 Key Board & Mode Key

#### Key Board Operation Fail

- $\rightarrow$  Check the FPC harness between Key Board and IO B'D.
- $\rightarrow$  Check the key scan part (74HC138, U24, U26, U27) and key return part(74HCT541, U25).
- $\rightarrow$  Change the Key board Assy
- → Check related circuit & component whether short or not.

#### Mode key Operation Fail

- $\rightarrow$  Check the harness between Mode Key and LCD B'D.
- $\rightarrow$  Check the key return part(74HCT541, U25).
- $\rightarrow$  Change the mode key Assy
- $\rightarrow$  Check related circuit & component whether short or not.

#### 6-7-2 Drawer & Compulsory

#### Drawer Operation Fail

- $\rightarrow$  Check Drawer specification whether it is +24V drawer or not.
- $\rightarrow$  If +12V drawer is installed, System can be shutdown when open the drawer
- $\rightarrow$  Check the cable. Refer to Chapter 2 for cable connection.
- $\rightarrow$  Check related circuit & component whether short or not.

#### Compulsory Fail

- $\rightarrow$  Check the cable and compulsory connector.
- $\rightarrow$  Check the micro switch in the Drawer.

#### 6-7-3 MCR (Magnetic Card Reader)

- Operation Fail
  - $\rightarrow$  Check the harness between MCR and Main B'D, if it is connected or not.
  - $\rightarrow$  Check the connection between MAIN B'D and IO B'D, if communication is OK or not.
  - $\rightarrow$  Check the CPU on IO B'D whether it works normally or dead.
  - $\rightarrow$  Check related circuit & component whether short or not.

#### 6-7-4 Dallas-Key

- Operation Fail
  - → Check the harness between Dallas-Key and Main B'D, if it is connected or not.
  - $\rightarrow$  Check the MICOM on Main B'D whether it works normally or dead.
  - $\rightarrow$  Check related circuit & component whether short or not.
  - $\rightarrow$  If these are OK above but Dallas-Key does not work, Please contact our R&D.

6 Troubleshooting

MEMO